# CODIUB – COMPANHIA DE DESENVOLVIMENTO DE INFORMÁTICA DE UBERABA

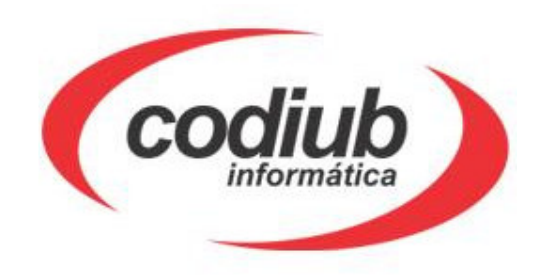

# MANUAL DE UTILIZAÇÃO

# SIP – SISTEMA DE INFORMAÇÕES PÚBLICAS

| 🐱 Controle de Acesso ::: Sistema de Pro | otocolo (SIP) X |
|-----------------------------------------|-----------------|
|                                         | <u>E</u> mpresa |
| S(i)P                                   | Eilial          |
|                                         | <u>U</u> suário |
| INFORMAÇÕES PÚBLICAS                    | <u>S</u> enha   |
| Uberaba (oodub)                         | Versão 1.84     |
| 10/12/2010 17:27                        | OK Cancela      |

UBERABA 2010

## ÍNDICE

| 1. CONHECENDO O SIP                                     | 4  |
|---------------------------------------------------------|----|
| 1.1. Barra de Tarefas                                   | 4  |
| 1.2. Botões de Comandos                                 | 4  |
| 1.3. Barra de Menu                                      | 5  |
| 2. ARQUIVO                                              | 5  |
| 3. CADASTROS                                            | 6  |
| 3.1. Informações/ Pessoas                               | 6  |
| 3.2. Informações de Assuntos para abertura de Processos | 7  |
| 3.3. Protocolo Geral                                    | 8  |
| 3.4. Alteração de Senha                                 | 12 |
| 4. ATIVIDADES                                           |    |
| 4.1. Juntada de Processos                               | 13 |
| 4.2. Juntada de Processos por Intervalo                 | 14 |
| 4.3. Desmembramento de Processos                        | 16 |
| 4.4. Tramitações Envio                                  | 17 |
| 4.5. Tramitações Recebimento                            | 19 |
| 4.6. Multi Tramitações de Envio                         |    |
| 4.7. Recebimento de Processos por Usuário               | 22 |
| 4.8. Anexação/ Desanexação de Documentos                |    |
| 4.9. Paralisação de Processos                           | 25 |
| 4.10. Despacho Final e/ou Arquivamento                  | 27 |
| 4.11. Altera Tramitação                                 |    |
| 4.12.Altera Arquivamento                                |    |
| 4.13. Caixas para Transferência                         |    |
| 4.14. Solicitação de Consultas e Cópias                 |    |
| 5. CONSULTAS                                            |    |
| 5.1. Pessoas                                            | 40 |
| 5.2. Processos Juntados                                 |    |
| 5.3. Consulta/Processos Desmembrados                    | 41 |
| 5.4. Processo por Interessado                           | 42 |
| 5.5. Consulta Processo/Tramitação do Processo           | 43 |
| 5.6. Consulta/Processos/Paralisação de Processos        | 45 |
| 5.7. Consulta/Processos/Arquivamento de Processos       | 45 |
| 5.8. Consultas/Processos/Tramitação Final               | 46 |
| 5.9. Consultas/Tabelas/Assuntos                         |    |
| 6. RELATÓRIOS                                           | 48 |
| 6.1. Relatório Pessoas/ Pessoas                         |    |
| 6.2. Relatório de Processos Encaminhados                | 50 |
| 6.3. Relatório de Processos por Data de Abertura        | 52 |
| 6.4. Relatório de Processos por Data e Assunto          | 53 |
| 6.5. Relatório Processo por Interessado                 | 55 |
| 6.6. Relatório Processo por Assunto/ Centro Custo       | 56 |
| 6.7. Relatório Processo por Data de Abertura/Assunto    |    |
| 6.8. Relatório Processos Parados                        | 59 |
| 6.9. Relatório Processos Paralisados                    | 60 |
| 6.10. Relatório Solicitação de Empréstimos              | 62 |

## MANUAL DE UTILIZAÇÃO SIP – SISTEMA DE INFORMAÇÕES PÚBLICAS

O SIP foi projetado para sistematizar o fluxo de processos públicos, permitindo também consultar o andamento do processo, podendo ser identificado por tipo e situação a qual se encontra. Além disso, gera vários tipos de relatórios que podem auxiliar na tomada de decisões.

Ao abrir o sistema a primeira página exibe o Controle de Acesso, conforme tela abaixo:

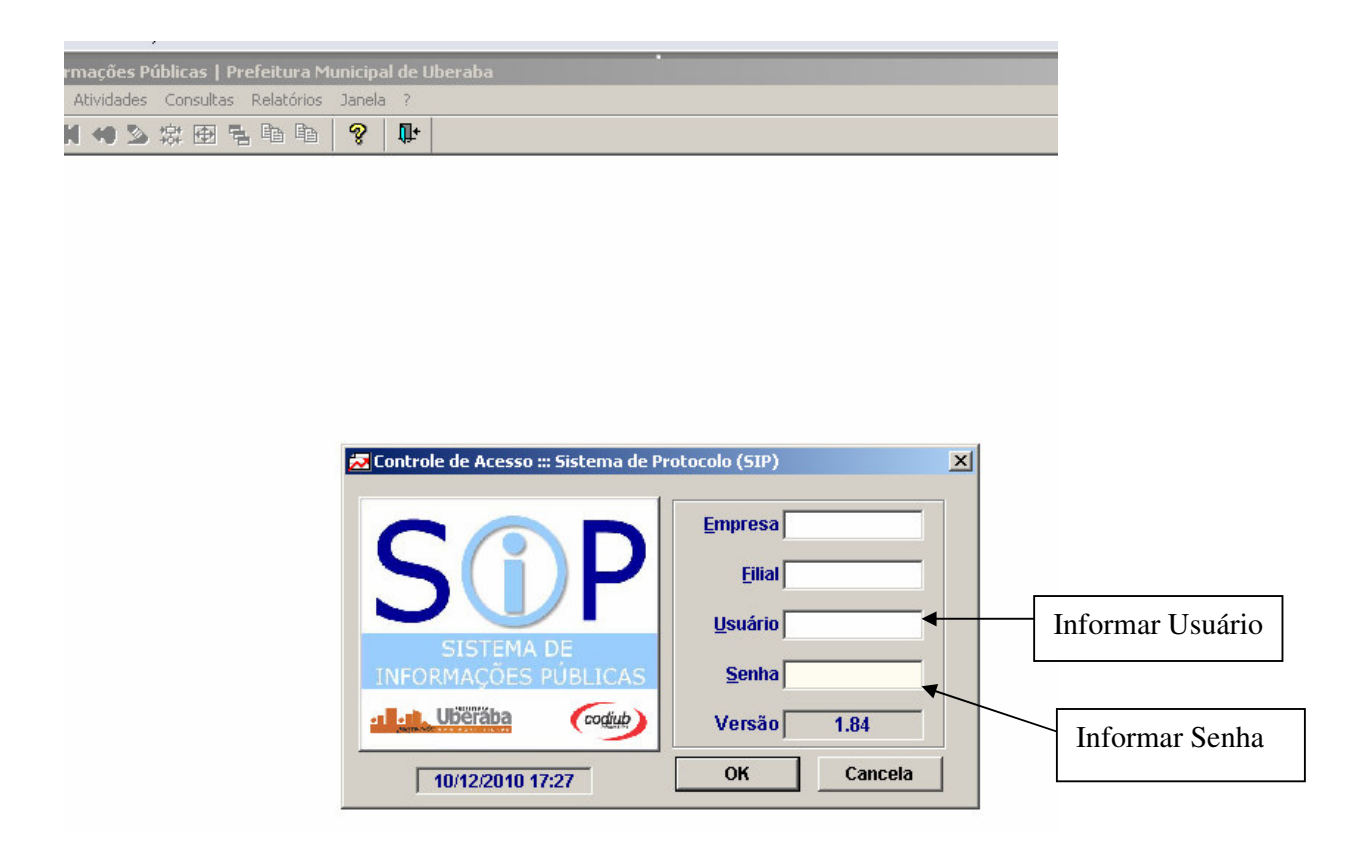

## 1. CONHECENDO O SIP – SISTEMA DE INFORMAÇÕES PÚBLICAS

Dentro do sistema você vai encontrar um menu com uma barra de tarefas. Nessa barra de tarefas estão todos os componentes para que você possa executar o sistema sem nenhum problema.

## 1.1. Barra de Tarefas

| 会 | 🗈 😫 | ->0 |  | 40 | 2 | 霖 | $\oplus$ | ٦. | 8 | Ē2 | ? | <b>[]</b> + |
|---|-----|-----|--|----|---|---|----------|----|---|----|---|-------------|
|---|-----|-----|--|----|---|---|----------|----|---|----|---|-------------|

Na barra de tarefas encontra-se uma série de botões, cada qual com sua função. Alguns poderão estar habilitados, outros não. Observe os botões abaixo e suas respectivas funções:

| 1.2. B       | Botões de Comandos                           |
|--------------|----------------------------------------------|
| <b>2</b>     | PESSOAS                                      |
|              | PROCESSOS                                    |
| <b>⊳</b>     | ENVIO                                        |
| ->0          | MULTI ENVIO                                  |
| \$           | RECEBIMENTO                                  |
| <b>*0</b>    | MULTI RECEBIMENTO                            |
| 2            | ALTERA TRAMITAÇÃO                            |
| <b>*</b> \$* | JUNTADA DE PROCESSO                          |
| <b></b>      | CONSULTA TRAMITAÇÃO                          |
| 4            | RELATÓRIO POR DATA DE ABERTURA               |
| <b>B</b>     | RELATÓRIO/TRAMITAÇÃO/CENTRO CUSTO/DATA       |
| ĒÐ           | TRAMITAÇÃO/CENTRO DE CUSTO/COMPRAS/LICITAÇÃO |

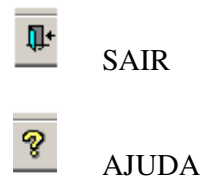

## 1.3. Barra de Menu

Arquivo Cadastros Atividades Consultas Relatórios Janela ?

Ao abrir cada comando, encontramos:

## 2. ARQUIVO

| ۵ | 🛍 🎒 🕻 < → → 🗅              | ? |
|---|----------------------------|---|
| D | NOVO                       |   |
|   | ABRIR                      |   |
| Î | EXCLUIR                    |   |
|   | CONFIRMAR/SALVAR           |   |
| 9 | IMPRIMIR                   |   |
|   | VAI PARA A PRIMEIRA PÁGINA |   |
| • | VAI PARA A PÁGINA ANTERIOR |   |
|   | VAI PARA A PRÓXIMA PÁGINA  |   |
|   | VAI PARA A ÚLTIMA PÁGINA   |   |
|   | FECHAR                     |   |
| ? | AJUDA                      |   |

- Ordenar
- Configurar Impressão
- Sair

## **3. CADASTROS**

O grupo Cadastro é utilizado especificamente por alguns departamentos e Seções, os quais são responsáveis por cadastrar o processo no sistema. Neste Menu você cadastrará o requerente e abrirá seu processo.

## 3.1. Informações/Pessoas

O primeiro passo é ir até o menu Cadastro/Informações/Pessoas (Alt+E) conforme se vê na tela abaixo:

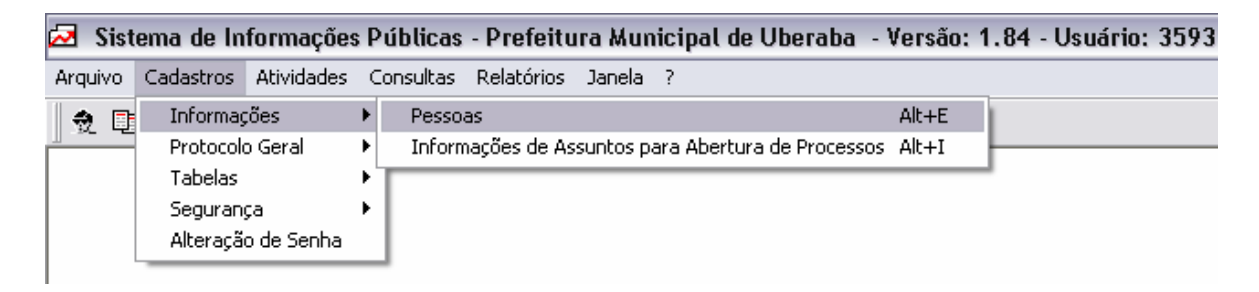

## **Procedimento:**

- 1. Informe no canto direito da tela se o requerente é pessoa física ou jurídica e tecle TAB/ENTER
- 2. Digite o nome do requerente e tecle TAB/ENTER
- 3. Informe a profissão do requerente e tecle TAB/ENTER
- 4. Informe a Cidade clicando na pastinha <sup>i</sup> e dê TAB/ENTER até o campo Nome e digite a cidade e dê ENTER ou OK
- 5. Informe o Distrito clicando na pastinha<sup>22</sup> e de TAB/ENTER até o campo Nome e digite a cidade e dê ENTER ou OK
- 6. Informe o Bairro clicando na pastinha 🔎 e tecle TAB/ ENTER.
- 7. Informe o Logradouro/endereço clicando na pastinha 🔎 e tecle TAB/ENTER
- 8. Informe o Número do imóvel e tecle TAB
- 9. Informe o Complemento e tecle TAB
- 10. Informe o CEP e tecle a tecla TAB
- 11. Informe o Número do telefone e tecle a tecla TAB.
- 12. Informe o tipo e o número do documento e tecle TAB/ENTER

- 13. Informe o Órgão Emissor e tecle TAB/ENTER
- 14. Informe a Data de Emissão e tecle TAB/ENTER
- 15. Informe o CPF do requerente e tecle TAB/ENTER
- 16. Informe a data de cadastro e tecle ENTER.

| 🐱 Sistema de Informações Públicas - Prefeitura Municipal de Uberaba - Versão: 1.84 - Usuário: | 3593 - Nathalia Andr |
|-----------------------------------------------------------------------------------------------|----------------------|
| Arquivo Cadastros Atividades Consultas Relatórios Janela ?                                    |                      |
| 党 🗈 🕽 🕬 📢 🐠 💫 🔅 🕀 🖥 🛍 💡 🗣                                                                     |                      |
|                                                                                               |                      |
| 🔁 Cadastro de Pessoas                                                                         |                      |
|                                                                                               |                      |
| Pessoa: Física/Jurídica:                                                                      |                      |
| Nome:                                                                                         |                      |
| Tipo Documento: 💽 Número Docto:                                                               |                      |
| Órgão Emissor : / Data Emissão: 00/00/0000                                                    |                      |
| CPF:                                                                                          |                      |
| Profissão:                                                                                    |                      |
| Cidade: 🗾 🖻                                                                                   | Ĩ.                   |
| Distrito:                                                                                     |                      |
| Bairro: 🖻                                                                                     |                      |
| Logradouro:                                                                                   |                      |
| Número: Complemento:                                                                          |                      |
| Cep: Telefone:                                                                                |                      |
| Data de Cadastro: 00/00/0000                                                                  |                      |

## 3.2. Informações de Assuntos para Abertura de Processos

Nesta tela encontramos informações referentes à média, em dias, para tramitação de um processo, de acordo com o assunto.

Basta clicar em Cadastro/ Informações/ Informações de Assuntos para Abertura de Processos e aparecerá a tela com a Descrição do Assunto e a Média da Tramitação em dias, conforme se vê na tela abaixo:

| 🔲 Sis   | tema de Info                             | ormações Públicas - Prefeitura Municipal de Uberaba - V | 'ersão: 1.82 - Usuário | : 3593 - Na | thalia Andrade Oliveira - Server: pmudb. | 7 🗙      |  |  |  |  |  |  |
|---------|------------------------------------------|---------------------------------------------------------|------------------------|-------------|------------------------------------------|----------|--|--|--|--|--|--|
| Arquivo | Cadastros /                              | Atividades Consultas Relatórios Janela ?                |                        |             |                                          |          |  |  |  |  |  |  |
| 2 🛛     | b 😫 🕫 📢                                  | 🦔 🌭 森 🕀 着 🗈 🗎 🤗 🗣                                       |                        |             |                                          |          |  |  |  |  |  |  |
|         | 🖻 🛯 🖣                                    |                                                         |                        |             |                                          |          |  |  |  |  |  |  |
| 🛃 Infe  | 🖾 Informações para Abertura de Processos |                                                         |                        |             |                                          |          |  |  |  |  |  |  |
|         | Assunto                                  | Descrição                                               | Média Tramitaçâ        | io Imprimir | ·                                        | <u>^</u> |  |  |  |  |  |  |
|         | 0                                        | Para carga do sistema                                   | 0 dia                  | as 🔽        |                                          |          |  |  |  |  |  |  |
|         | 1                                        | ABERTURA DE RUA (INTERV URBANÍSTICA)                    | 0 dia                  | as 🔽        |                                          |          |  |  |  |  |  |  |
|         | 2                                        | ALINHAMENTO                                             | 10 dia                 | as 🔽        |                                          |          |  |  |  |  |  |  |
|         | 3                                        | ALTERACAO CONTRATUAL                                    | 1 dia                  | as 🔽        |                                          |          |  |  |  |  |  |  |
|         | 4                                        | APROVACAO DE LOTEAMENTO                                 | 60 dia                 | as 🔽        |                                          |          |  |  |  |  |  |  |
|         | 5                                        | AUTORIZACAO P/ IMP DE DOC FISCAIS                       | 3 dia                  | as 🔽        |                                          |          |  |  |  |  |  |  |
|         | 6                                        | ATESTADO DE ALINH DESAP DECRETO                         | 5 dia                  | as 🔽        |                                          |          |  |  |  |  |  |  |
|         | 7                                        | ATESTADO DE PAIOL DE EXPLOSIVOS                         | 8 dia                  | as 🔽        |                                          |          |  |  |  |  |  |  |
|         | 8                                        | AUTENTICACAO PROJETO ARQUITETÔNICO                      | 8 dia                  | as 🔽        |                                          |          |  |  |  |  |  |  |
|         | 9                                        | CERTIDÃO CONSTRUÇÃO E VALOR PREDIAL                     | 5 dia                  | as 🔽        |                                          |          |  |  |  |  |  |  |
|         | 10                                       | ATESTADO DE CAPACIDADE TÉCNICA                          | 5 dia                  | as 🔽        |                                          |          |  |  |  |  |  |  |
|         | 11                                       | ALVARA DE LICENCA E LOCALIZACAO                         | 1 dia                  | as 🔽        |                                          |          |  |  |  |  |  |  |
|         | 12                                       | ALTERACAO DE ENDERECO - JURÍDICA                        | 1 dia                  | as 🔽        |                                          |          |  |  |  |  |  |  |
|         | 13                                       | ALTERACAO DE ATIVIDADE - JURÍDICA                       | 1 dia                  | as 🔽        |                                          |          |  |  |  |  |  |  |
|         | 14                                       | ALINHAMENTO E NIVELAMENTO                               | 5 dia                  | as 🔽        |                                          |          |  |  |  |  |  |  |
|         | 15                                       | APROVACAO DE PROJETO ARQUITETONICO                      | 8 dia                  | as 🔽        |                                          |          |  |  |  |  |  |  |
|         | 16                                       | APURACAO DE RESPONSABILIDADE                            | 15 dia                 | as 🔽        |                                          |          |  |  |  |  |  |  |
|         | 17                                       | ALVARÁ SANITÁRIO - INICIAL                              | 20 dia                 | as 🔽        |                                          |          |  |  |  |  |  |  |
|         | 18                                       | ATESTADO DE FUNCIONAMENTO                               | 15 dia                 | as 🔽        |                                          |          |  |  |  |  |  |  |
|         | 19                                       | ALVARÁ P/ REALIZAÇÃO DE EVENTOS                         | 3 dia                  | as 🔽        |                                          |          |  |  |  |  |  |  |
|         | 20                                       | ATESTADO DE SALUBRIDADE                                 | 10 dia                 | as 🔽        |                                          |          |  |  |  |  |  |  |
|         |                                          |                                                         |                        |             |                                          |          |  |  |  |  |  |  |

## **3.3. Protocolo Geral**

O primeiro passo é ir até o menu Cadastro/Protocolo Geral/Processos (ALT+P) conforme se vê na tela abaixo:

| Arquivo | Cadastros Atividades            | G | onsultas Relatorios | Janela | 1 6        |
|---------|---------------------------------|---|---------------------|--------|------------|
| 20      | Informações   Protocolo Geral   |   | AN 94 85 85         | 9      | <b>n</b> + |
|         |                                 |   | Processos           | AR+P   |            |
|         | Tabelas                         | • | Processos Judicial  |        |            |
|         | Segurança<br>Alteração de Senha | * |                     |        |            |

É utilizado para abertura de processos. Devemos preencher informações referentes à Interessados, Pedido e Requerente.

## **Interessados**

| 🛃 Sistema de Informaç     | ões Públicas - Prefeitura Municipal de Ub | peraba - Versão: 1.82 - U | Jsuário: 3593 - Nathalia An | drade Oliveira - Server |
|---------------------------|-------------------------------------------|---------------------------|-----------------------------|-------------------------|
| Arquivo Cadastros Ativida | des Consultas Relatórios Janela ?         |                           |                             |                         |
| 👷 🗈 Þ 🕫 📢 🕫               | 💊 森 🔁 🖥 🛍 💡 🗣                             |                           |                             |                         |
| D 🔛 🗅 🛛                   |                                           |                           |                             |                         |
| 🛃 Abertura de Proces      | \$0\$                                     |                           |                             |                         |
| 💰 Interessado 🛛 🖉 Peo     | lidos 🙍 Requerente                        |                           |                             |                         |
|                           |                                           |                           |                             |                         |
| Tipo de Processo:         | ADMINISTRATIVO                            | so/Ano: /                 | Aberto em: 00/00/0000       |                         |
| Interessado:              | 🗃 📃 Física/J                              | urídica:                  | •                           |                         |
| Nome:                     |                                           |                           |                             |                         |
| Documento:                |                                           | Órgão:                    | Emissão: 00/00/0000         |                         |
| Cgc Cpf:                  | Profissão:                                | •                         |                             |                         |
| Logradouro:               | -]                                        |                           |                             |                         |
| Número:                   | Complemento:                              |                           |                             |                         |
| Bairro:                   | - ]                                       |                           | _                           |                         |
| Distrito:                 | -                                         |                           | _                           |                         |
| Cidade:                   |                                           |                           |                             |                         |
| Cep:                      | 000000-000 Telefone:                      |                           |                             |                         |
|                           |                                           |                           |                             |                         |
|                           |                                           |                           |                             |                         |
|                           |                                           |                           |                             |                         |
|                           |                                           |                           |                             |                         |

- 1. Informe o Tipo de Processo e tecle TAB/ENTER.
- 2. Informe o número e ano do processo a ser aberto.
- 3. Informe no campo interessado o código ou clique na pastinha i e dê TAB até o campo CPF ou CNPJ e digite, e posteriormente clique em Pesquisar ou OK.
- 4. Selecione o nome do interessado, clique em OK ou ENTER e os dados serão carregados automaticamente.

## Pedidos

| 🐼 Sistema de Informações Públicas - Prefeitura Municipal de Uberaba 🛛 Versão: 1.84 - Usuário: 3593 - Nathalia Andrade Oliveira - Serv | er: pn |
|----------------------------------------------------------------------------------------------------|--------|
| Arquivo Cadastros Atividades Consultas Relatórios Janela ?                                                                            |        |
| <u>†</u> 🔁 🔰 🐲 📢 🕫 🖄 🕸 🔁 🕾 🗈 🐿 🧣 🗣                                                                                                    |        |
|                                                                                                    |        |
| 🖾 Abertura de Processos                                                                                                    |        |
| Interessado I ■ Pedidos 👲 Requerente                                                                                                  |        |
| Tipo de Processo: Processo/Ano: / Aberto em: 00/00/0000                                                                               |        |
| Assunto: Bedido:                                                                                                    |        |
| Tipo de Despacho:     Data de Despacho:     00/00/0000       Situação:     Qtd. de Volumes:                                           |        |
|                                                                                                    |        |

## **Procedimento:**

1. Informe o número do assunto. Caso não saiba clique na pastinha assunto  $\stackrel{\frown}{=}$  dê "TAB" até descrição e digite o assunto + (%).

2. Selecione o assunto correspondente e dê "Ok".

3. Informe no campo **Pedido**, informações complementares ao pedido do requerente/ interessado.

4. Informe a quantidade de volumes e tecle "TAB/ENTER".

## **Requerente**

| 🛃 Sistema de Informações Públicas - Pret      | ieitura Municipal de Uberaba - Versão: 1.84 - Usuário: 3593 - Nathalia Andrade Oliveira - |
|-----------------------------------------------|-------------------------------------------------------------------------------------------|
| Arquivo Cadastros Atividades Consultas Relato | irios Janela ?                                                                            |
| 🁲 🗈 Þ 🕫 📢 🕫 🌭 🛱 🖶 🖺                           |                                                                                           |
| 0 1 0 7                                       |                                                                                           |
| 🛃 Abertura de Processos                       |                                                                                           |
| 🚿 Interessado 🛛 🖉 Pedidos 🕱 Requerent         | e                                                                                         |
| Tipo de Processo:                             | Processo/Ano: / Aberto em: 00/00/0000                                                     |
| Requerente:                                   |                                                                                           |
| Profiesão:                                    |                                                                                           |
| Documento:                                    | Nº;Órgão:                                                                                 |
|                                               |                                                                                           |

## **Procedimento:**

- 1. Informe o número do requerente. Caso não saiba, clique na pastinha 🛎 e informe o nome ou CPF ou CNPJ e clique em pesquisar ou OK.
- 2. Selecione o nome do requerente e, posteriormente, dê OK e os dados serão carregados automaticamente.

Após o preenchimento das três abas (Interessado, Pedidos e Requerente), clique em Confirmar

<u>OBS</u>: O sistema apresenta também a opção **Cadastros/ Protocolo Geral/ Processos** Judicial. É uma função semelhante à explicada anteriormente, porém é utilizada pela Procuradoria para cadastrar processos jurídicos.

Existe também a opção **Cadastros/ Tabelas**, cujo acesso é restrito à alguns usuários e é utilizada para cadastrar novos itens nas tabelas.

E a opção **Cadastros/ Segurança**, também é restrita para poucos usuários, que têm a permissão de modificar o perfil dos usuários do sistema.

## 3.4. Alteração de Senha

É uma opção utilizada para modificar a senha do usuário no SIP (Sistema de Informações Públicas).

| 🔁 Sist       | ema de In                                              | formações                           | s P   | ública   | IS - | Pre   | feitu | ıra Mu   | nici    | pal d | le Ub | perab | )a - | Versi | io: 1 | .84 | - Usi | iário: | 359 | <del>)</del> 3 - | Natha |
|--------------|--------------------------------------------------------|-------------------------------------|-------|----------|------|-------|-------|----------|---------|-------|-------|-------|------|-------|-------|-----|-------|--------|-----|------------------|-------|
| Arquivo      | Cadastros                                              | Atividades                          | С     | onsultas | s    | Relat | órios | Janela   | ?       |       |       |       |      |       |       |     |       |        |     |                  |       |
| <u> </u> ♥ ₽ | Informaç<br>Protocol<br>Tabelas<br>Seguran<br>Alteraçã | ções<br>o Geral<br>ça<br>o de Senha | • • • |          |      |       |       | <u>8</u> | <b></b> |       |       |       |      |       |       |     |       |        |     |                  |       |

## **Procedimento:**

- 1. Informe a senha atual.
- 2. Digite a nova senha.
- 3. Repita a nova senha e clique posteriormente em CONFIRMAR

| 🖾 Sistema de Informações Públicas - Prefeitura Municipal de Uberaba - Versão: 1.84 - Usuário: 3593 - Nathalia Andrado |
|----------------------------------------------------------------------------------------------------|
| Arquivo Cadastros Atividades Consultas Relatórios Janela ?                                                            |
| 👷 🗈 Þ 🕫 📢 🐗 🏂 🛱 🖻 🖻 🧣 🦞 🕸                                                                                             |
|                                                                                                    |
| 🔁 Alteração de Senha                                                                                                  |
| Alteração de Senha                                                                                                    |
| Usuario: 3593 Nathalia Andrade Oliveira                                                                               |
| Senha Atual:                                                                                                    |
| Nova Senha: ****                                                                                                    |
| Confirmação Senha: ***** Expiracao:                                                                                   |
| Obs: Não esqueca de salvar densis que informar a confirmação da senha                                                 |
| obs. Nao esqueça de salvar depois que internar a communação da serina.                                                |
|                                                                                                    |
|                                                                                                    |
|                                                                                                    |
|                                                                                                    |

## 4. ATIVIDADES

As funções desse grupo são relativas à Recebimento, Envio, Juntada, Paralisação e Alteração de Processos. Para esse fim é necessário que o processo já esteja cadastrado. Esse grupo é direcionado para todos os órgãos relativos à Prefeitura Municipal de Uberaba, para tramitação de processos.

Sempre que for digitada alguma informação dentro do campo, deve-se pressionar a tecla (TAB/ENTER) para que sejam carregados os dados sem nenhum problema. Após ter

feito isso, deve-se "CONFIRMAR" i o envio ou recebimento do processo, confirmando assim a tramitação de sua secretaria para o centro de custo desejado. Por motivo de segurança é necessário realizar uma consulta depois que você recebeu ou enviou algum processo.

Nunca esquecer de confirmar o envio ou o recebimento, pois se isso ocorrer, você pode ter problemas mais tarde. Assim que terminar de enviar ou receber o processo é bom fazer novamente a consulta, para saber se o processo foi mesmo tramitado de seu centro

de custo para o outro centro de custo, ou se foi recebido pelo seu centro de custo. Esse campo serve como um banco de dados, onde se podem buscar as informações relativas aos campos que estão inseridas.

## 4.1. Juntada de Processos

Toda vez que um processo tiver que acompanhar um outro, esta situação deverá ser registrada no sistema. A juntada de processos só é permitida para aqueles que constarem no mesmo centro de custo, na mesma unidade e com o mesmo status. (Por exemplo, tramitando com tramitando.)

O primeiro passo é ir até o menu Atividades/ Protocolo/ Juntada de processos, conforme se vê abaixo:

| 🔁 Sister  | ma de Int | formações                         | Públicas    | - Pre | feitura Municipal de Uberaba - Versão: 1.84 - U                                                                                                    | lsuário: 3593 - N |
|-----------|-----------|-----------------------------------|-------------|-------|----------------------------------------------------------------------------------------------------|-------------------|
| Arquivo C | ladastros | Atividades                        | Consultas   | Relat | órios Janela ?                                                                                                    |                   |
|           |           | Protocole<br>Caixas p,<br>Arquivo | 'Transferên | ia )  | Juntada de Processos         Juntada de Processos por Intervalo         Desmembramento de Processos         Tramitações Envio         Tramitações Recebimento         Multi Tramitações de Envio         Recebimento de Processos por Usuário         Anexação/Desanexação Documentos         Paralisação de Processos         Despacho Final e/ou Arquivamento         Altera Tramitação         Altera Arquivamento |                   |

<u>Processo Principal</u> - Informar o Tipo, Processo e Ano (Essas informações constam na capa do processo). Informar também o Centro de Custo que está realizando a operação.

<u>Processos Juntados</u> - Informar o Tipo, Processo e Ano do processo que irá ser vinculado. Caso você necessite anexar mais de um processo, deixe o cursor posicionado

no campo destinado para a juntada de processos e clique em "NOVO" , na Barra de ferramentas. Não é obrigatório o preenchimento do motivo da juntada. Para que o

sistema registre a juntada dos processos, clique em "SALVAR" a concluindo o procedimento.

Uma vez feita a juntada, sempre que os processos forem tramitar, a tramitação será feita necessariamente pelo processo principal. Os processos acompanhantes serão encaminhados automaticamente pelo sistema. Este procedimento também será mantido no recebimento de processo.

| 🔁 Sistema de Informações Públicas - Prefeitura Municipal de Uberaba - Versão: 1.84 - Usuário: 3593 - Nathalia Andrade Ol                                        |
|----------------------------------------------------------------------------------------------------|
| Arquivo Cadastros Atividades Consultas Relatórios Janela ?                                                                                                    |
| 党 🗈 🕽 🗯 🐿 🖏 🕸 🔁 🖻 🛍 💡 💵                                                                                                    |
|                                                                                                    |
| 🖾 Juntada de Processos                                                                                                    |
| Processo Principal                                                                                                    |
| Faça a leitura do Código de Barras       ou informe o tipo, processo e ano.         Centro de Custo:       /         Abertura:       Situação:         Assunto: |
| Processo Juntados                                                                                                    |
| Código de Barras     Motivo Juntada       Tipo     Processo       Ano                                                                                           |

#### 4.2. Juntada de Processos por Intervalo

Nesta função, conseguimos juntar os processos por intervalo. É utilizado para facilitar a juntada de uma quantidade grande de processos, pois não é preciso digitar um por um. Podemos informar o intervalo e os mesmos serão juntados. Porém, os processos devem ser do mesmo tipo e do mesmo centro de custo. O primeiro passo é ir até o menu Atividades/ Protocolo/ Juntada de Processos por Intervalo, conforme tela abaixo:

| 🔁 Sistema de Informações Públicas -             | Prefeitura Municipal de Uberaba - Versão: 1.84 - Usuário: 3593 - Nat                                                                                                    |
|-------------------------------------------------|----------------------------------------------------------------------------------------------------|
| Arquivo Cadastros Atividades Consultas R        | elatórios Janela ?                                                                                                    |
| Protocolo<br>Caixas p/ Transferência<br>Arquivo | <ul> <li>Juntada de Processos</li> <li>Juntada de Processos por Intervalo</li> <li>Desmembramento de Processos</li> <li>Tramitações Envio</li> <li>Tramitações Recebimento</li> <li>Multi Tramitações de Envio</li> <li>Recebimento de Processos por Usuário</li> <li>Anexação/Desanexação Documentos</li> <li>Paralisação de Processos</li> <li>Despacho Final e/ou Arquivamento</li> <li>Altera Tramitação</li> <li>Altera Arquivamento</li> </ul> |

- 1. Informar o Tipo, o número e ano do processo principal.
- 2. Informar o centro de custo no qual se encontra o processo.
- 3. Informar o intervalo de processos que será juntado. (Exemplo: 42 ao 65).
- 4. Dê ENTER e logo abaixo, aparecerá uma coluna mostrando os processos juntados.
- 5. Após, clicar em CONFIRMAR

| 🔁 Sistema de Informações Públicas - Prefeitura Municipal de Uberaba - Versão: 1.82 - Usuário: 3593 - Nathalia Andrade Oliveira - Server: pm                                                                                                    |
|----------------------------------------------------------------------------------------------------|
| Arquivo Cadastros Atividades Consultas Relatórios Janela ?                                                                                                    |
| 党 □ ▶ *0 4 40 ≫ 森田 唱 唱 唱 ● ● ● 2 ■                                                                                                    |
|                                                                                                    |
| 🖾 Multi Juntada de Processos                                                                                                    |
| Processo Principal                                                                                                    |
| Faça a leitura do Código de Barras       ou informe o Tipo do Processo/Processo/Ano         Image: Comparison of the second second s |
| Centro de Custo Atual: 🚘 💦 👘 👘 👘 Informe o Intervalo de Processos que serão Juntados: 👘 👘 até 👘 Obs: Todos Processos Juntados deverão ser do mesmo Tipo e do mesmo Centro de Custo.                                                                                                    |
| Processo Juntados                                                                                                    |
| Tipo do Processo Processo/Ano                                                                                                    |

## 4.3. Desmembramento de Processos:

Esta função é para que os processos deixem de acompanhar um processo principal. Ou seja, é possível desmembrar processos que foram juntados. Dessa forma, aqueles que foram desmembrados, quando forem tramitados, serão enviados e recebidos separadamente.

O primeiro passo é ir até o menu Atividades/ Protocolo/ Desmembramento de Processos, conforme se vê na tela abaixo:

| s - Prefeitura Municipal de Uberaba - Versão: 1.84 - Usuário                                                                                                    |
|----------------------------------------------------------------------------------------------------|
| Relatórios Janela ?                                                                                                    |
| <ul> <li>Juntada de Processos</li> <li>Juntada de Processos por Intervalo</li> <li>Desmembramento de Processos</li> <li>Tramitações Envio</li> <li>Tramitações Recebimento</li> <li>Multi Tramitações de Envio</li> <li>Recebimento de Processos por Usuário</li> <li>Anexação/Desanexação Documentos</li> <li>Paralisação de Processos</li> <li>Despacho Final e/ou Arquivamento</li> <li>Altera Tramitação</li> <li>Altera Arquivamento</li> </ul> |
|                                                                                                    |

1. Informe o número do Código de Barra, ou o tipo, processo e ano, no campo do lado direito. Clique (TAB/ENTER).

2. Em seguida, informe o Centro de Custo responsável pelo deslocamento.

3. Selecione, abaixo na tela, quais processos serão desmembrados, ou informe ao lado direito da tela se o desmembramento é de todos os processos, logo em seguida, clique ENTER.

| 🖾 Sistema de Informações Públicas - Prefeitura Municipal de Uberaba 🛛 Versão: 1.84 - Usuário: 3593 - Nathalia Andrade Oliveira - |
|----------------------------------------------------------------------------------------------------|
| 🔁 Arquivo Cadastros Atividades Consultas Relatórios Janela ?                                                                     |
| ☆ 🗉 🕽 🗯 🖄 🛠 🖽 着 🗈 🛍 🤗 🖤                                                                                                    |
|                                                                                                    |
| Processo Principal                                                                                                    |
| Faça a leitura do Código de Barras       ou informe o tipo, processo e ano.         Centro de Custo:       /                     |
| Abertura: Situação: Situação:                                                                                                    |
| 🔁 Selecione abaixo os processos a serem desmembrados ou informe aqui para selecionar todos. 📃 💌                                  |
| Processos juntados a serem desmembrados                                                                                          |
| Tipo Processo Ano Motivo Desmembramento                                                                                          |
|                                                                                                    |

## 4.4. Tramitações Envio

Essa opção é utilizada para fazer o envio dos processos de um Centro de Custo para outro.

O primeiro passo é ir até o menu Atividades/ Protocolo/Tramitações de Envio conforme

se vê abaixo ou pelo ícone 🎽.

| 🛃 Sistema de Ir   | nformações Públicas - Pre                                                     | efeitura Municipal de Uberaba 🗉 Versá                                                                                                    | ăo: 1.84 - Usuário: 3593 - |
|-------------------|-------------------------------------------------------------------------------|----------------------------------------------------------------------------------------------------|----------------------------|
| Arquivo Cadastros | Atividades Consultas Relat                                                    | tórios Janela ?                                                                                                    |                            |
| Arquivo Cadastros | Atividades Consultas Relat<br>Protocolo<br>Caixas p/ Transferência<br>Arquivo | tórios Janela ?<br>Juntada de Processos<br>Juntada de Processos por Intervalo<br>Desmembramento de Processos<br>Tramitações Envio<br>Tramitações Recebimento<br>Multi Tramitações de Envio<br>Recebimento de Processos por Usuário<br>Anexação/Desanexação Documentos<br>Paralisação de Processos<br>Despacho Final e/ou Arquivamento |                            |
|                   |                                                                               | Altera Tramitação<br>Altera Arquivamento                                                                                                    |                            |

- 1. Para se fazer o envio de um processo, você possui duas opções: o número do Código de Barra, ou informe o tipo, processo e ano, no campo do lado direito. Clique (TAB/ENTER).
- Logo após informe Centro Custo (Origem e Destino), os quais podem ser encontrados no banco de dados
- 3. Após, preencher o motivo de envio do processo. Ao clicar na pastinha e clicar em pesquisar, aparecerão todos os motivos. Basta escolher o correto e clicar. Esse campo é extremamente importante.
- 4. Por fim, se necessário, preencher o campo Observação com informações adicionais desejadas. E depois clique em "CONFIRMAR" <sup>™</sup>.

**Obs.:** Todo envio de processo deve ser encaminhado com relatório de Tramitação/Centro Custo/Data, encontrado no grupo Relatórios.

| ¢  | 🔄 Sistema de Informações Públicas - Prefeitura Municipal de Uberaba 🛛 Versão: 1.84 - Usuário: 3593 - Nathalia Andrade O                                                                             |
|----|----------------------------------------------------------------------------------------------------|
|    | Arquivo Cadastros Atividades Consultas Relatórios Janela ?                                                                                                    |
|    | 👷 🗓 🕽 🕫 📢 🆇 🖄 森 🕀 着 🖻 🖹 🤗 🖤                                                                                                    |
|    |                                                                                                    |
| Í  | 🔁 Tramitações Envio                                                                                                    |
|    | Código de Barra:       ou informe o Tipo, Processo e Ano.         (Tipo do Processo + Código do Processo + Ano do Processo) <ul> <li>Máscara : (Tipo - XX   Código - XXXXX   Ano - XXXX)</li> </ul> |
|    | Processo: / Tipo de Processo:                                                                                                    |
|    | Data/Hora Remessa: 00/00/0000 00:00 Exercício Remessa:                                                                                                    |
|    | Exercício Destino:                                                                                                    |
|    | Centro Custo (Origem): 🖆                                                                                                    |
|    | Centro Custo (Destino):                                                                                                    |
|    | Observação:                                                                                                    |
|    |                                                                                                    |
|    |                                                                                                    |
|    | Importante – Motivo:   0 🖆                                                                                                    |
|    |                                                                                                    |
| 11 |                                                                                                    |

## 4.5. Tramitações Recebimento

Essa opção é utilizada para receber processos que foram enviados por outro Centro de Custo.

O primeiro passo é ir até o menu Atividades/ Protocolo/ Tramitações de Recebimento conforme se vê na tela abaixo ou pelo ícone .

| 🛃 Sistema de Informa                                                                                                    | ições Públicas - Pref | feitura Municipal de Uberaba 🗉 Verså                                                                                                    | io: 1.84 - Usuário: 359 |
|----------------------------------------------------------------------------------------------------|-----------------------|----------------------------------------------------------------------------------------------------|-------------------------|
| Arquivo Cadastros Ativida                                                                                                    | ades Consultas Relató | órios Janela ?                                                                                                    |                         |
| Augusto catastris Augusto<br>Regime a catastris Augusto<br>Catastris Augusto<br>Catastris Augus | itocolo               | Juntada de Processos<br>Juntada de Processos<br>Juntada de Processos por Intervalo<br>Desmembramento de Processos<br>Tramitações Envio<br>Tramitações Recebimento<br>Multi Tramitações de Envio<br>Recebimento de Processos por Usuário<br>Anexação/Desanexação Documentos<br>Paralisação de Processos<br>Despacho Final e/ou Arquivamento<br>Altera Tramitação<br>Altera Arquivamento |                         |

- Para se fazer o recebimento de um processo, você possui duas opções: o número do Código de Barra, que é formado pelo (Tipo de processo) + (Código do processo) + (Ano do processo) ou informe o tipo, processo e ano campo do lado direito da tela e posteriormente clique "(TAB/ENTER)".
- 2. Somente o campo de Observação estará liberado para que você faça alguma anotação em relação ao recebimento da tramitação.

| 🐱 Sistema de Informações Públicas - Prefeitura Municipal de Uberaba 🛛 Versão: 1.84 - Usuário: 3593 - Nathalia Andrade O                                                                         |
|----------------------------------------------------------------------------------------------------|
| Arquivo Cadastros Atividades Consultas Relatórios Janela ?                                                                                                    |
| 党 🗈 Þ ≫0 📢 ≪0 🌭 森 ⊞ 噜 🖻 🔮 🤗 🗣                                                                                                    |
|                                                                                                    |
| Recebimento de Tramitações                                                                                                    |
| Tramitação Recebimento       ou informe o Tipo, Processo e Ano.         Código de Barra:       ou informe o Tipo, Processo e Ano.         (Tipo de Processo + Código de Processo)       / / / / |
| Máscara : (Tipo - XX   Código - XXXXX   Ano - XXXX)                                                                                                    |
| Tipo de Processo:                                                                                                    |
| Processo: /                                                                                                    |
| Centro de Custo de Remessa:                                                                                                    |
| Exercício de Remessa:                                                                                                    |
| Data da Remessa: 00/00/0000 00:00 Data do Recebimento: 00/00/0000 00:00                                                                                                    |
| Observação:                                                                                                    |
|                                                                                                    |

#### 4.6. Multi Tramitações de Envio

Tem a mesma função de **Tramitação de Envio**, mas com a possibilidade de enviar vários processos.

O primeiro passo é ir até o menu Atividades/ Protocolo/ Multi Tramitações de Envio conforme se vê na tela abaixo ou pelo ícone

| 2   | Siste | ema de l     | nformações                      | Públicas          | - Prefe  | itura Municipal de Uberaba - Vers                                                                                                    | ão: 1.84 - Usuário: 35 |
|-----|-------|--------------|---------------------------------|-------------------|----------|----------------------------------------------------------------------------------------------------|------------------------|
| Arq | uivo  | Cadastros    | Atividades                      | Consultas         | Relatóri | os Janela ?                                                                                                    |                        |
|     | 2     | <b>₩ *</b> 0 | Protocok<br>Caixas p<br>Arquivo | )<br>/ Transferên |          | Juntada de Processos<br>Juntada de Processos por Intervalo<br>Desmembramento de Processos<br>Tramitações Envio<br>Tramitações Recebimento<br>Multi Tramitações de Envio<br>Recebimento de Processos por Usuário<br>Anexação/Desanexação Documentos<br>Paralisação de Processos<br>Despacho Final e/ou Arquivamento<br>Altera Tramitação<br>Altera Arquivamento |                        |
|     |       |              |                                 |                   |          |                                                                                                    |                        |

- Informe o Centro de Custo de Origem os quais podem ser encontrados no banco de dados e posteriormente clique (TAB/ENTER).
- 2. Você possui duas opções: o número do Código de Barra, que é formado pelo (Tipo de processo) + (Código do processo) + (Ano do processo) ou informe o tipo, processo e ano campo do lado direito da tela, posteriormente clique (TAB/ENTER).
- Informe o centro de custo de destino os quais podem ser encontrados no banco de dados e clique "TAB/ENTER"
- 4. Somente o campo de observação estará liberado para que você faça alguma anotação em relação ao recebimento da tramitação.
- 5. Confirmada a Tramitação aparecerá na tela uma mensagem, clique em "OK" e posteriormente clique em "SALVAR" . Faça uma consulta para saber se a tramitação foi recebida, e clique em "NOVO" se você deseja receber um outro processo.

| 🔁 Sistema de Informações Públicas - Prefeitura Municipal de Uberaba 🛛 Versão: 1.84 - Usuário: 3593 - Nathalia An                                                                                                    | drade Ol |
|----------------------------------------------------------------------------------------------------|----------|
| Arquivo Cadastros Atividades Consultas Relatórios Janela ?                                                                                                    |          |
| 👲 🗉 🔰 🐲 📢 🍩 🖄 森 🖽 🖷 🖻 🔋 🤗 🖤                                                                                                    |          |
|                                                                                                    |          |
| 🖾 Tramitações de Envio de Vários Processos                                                                                                    |          |
| Centro Custo Origem:                                                                                                    |          |
| (Tipo do Processo + Código do Processo + Ano do Processo) ou informe o Tipo, Processo e Ano.                                                                                                    |          |
| Código de Barra:                                                                                                    |          |
| Processo/Ano: Tipo do Processo: Data da remessa:                                                                                                    |          |
| Centro de Custo (Destino):                                                                                                    |          |
| Observação:                                                                                                    |          |
|                                                                                                    |          |
|                                                                                                    |          |
|                                                                                                    |          |
| II. Contraction of the second second s |          |

## 4.7. Recebimento de Processos por Usuário

Utilizado para receber diversos processos encaminhados à sua Unidade. Determinando a data de envio dos processos, é possível receber todos os processos que foram enviados para o centro de custo determinado, ou selecionar apenas alguns. Os processos enviados serão mostrados, independente do centro de custo ou do tipo de processo.

O primeiro passo é ir até o menu Atividades/ Protocolo/ Recebimento de Processos por usuário conforme se vê na tela abaixo:

| 🛃 Sistema de Info   | ormações Públicas                           | s - Prefeit                                         | ura Municipal de Uberaba - Versá                                                                                                    | ăo: 1.84 - Usuário: 359 |
|---------------------|---------------------------------------------|-----------------------------------------------------|----------------------------------------------------------------------------------------------------|-------------------------|
| Arquivo Cadastros A | Atividades Consultas                        | Relatórios                                          | Janela ?                                                                                                    |                         |
|                     | Protocolo<br>Caixas p/ Transferê<br>Arquivo | )<br>ncia )<br>C<br>T<br>T<br>P<br>F<br>C<br>F<br>C | Juntada de Processos<br>Juntada de Processos por Intervalo<br>Desmembramento de Processos<br>Framitações Envio<br>Aulti Tramitações Recebimento<br>Aulti Tramitações de Envio<br>Recebimento de Processos por Usuário<br>Anexação/Desanexação Documentos<br>Paralisação de Processos<br>Despacho Final e/ou Arquivamento<br>Altera Tramitação<br>Altera Arquivamento |                         |

- Informe o Exercício atual, o código de seu Centro de Custo i e a Data de Envio (quando ocorreu o encaminhamento dos processos), logo clique (TAB). Os processos enviados à sua unidade, de diversos centros de custo, aparecerão em sua tela.
- 2. No lado esquerdo da tela selecione quais os processos a receber e clique no botão CONFIRMAR 🗎.

| 🔁 Sistema de Informações I | Públicas - Prefeitura Municipal de Uberaba - Versão: | 1.82 - Usuário: 8 - Julio Cesar Candido - Server: |  |  |  |
|----------------------------|------------------------------------------------------|---------------------------------------------------|--|--|--|
| 🛃 Arquivo Cadastros Ativid | ades Consultas Relatórios Janela ?                   |                                                   |  |  |  |
| 👷 🗉 🗱 🕫 📢 🕫 🖄              | * 森 母 唱 略 略 💡 🗣                                      |                                                   |  |  |  |
| D 🔛 🗅 🧖                    |                                                      |                                                   |  |  |  |
| Exercício / Centro         | de Custo de Destino: 😰 📝                             |                                                   |  |  |  |
|                            | Data de Envio: 00/00/0000 a 00/00/0000               |                                                   |  |  |  |
|                            | Para selecionar todos, clique aqui. => 🗾             |                                                   |  |  |  |
| C.C. Destino:              | C.C. Destino:                                        |                                                   |  |  |  |
| C.C. Remessa:              |                                                      |                                                   |  |  |  |
| Processo                   | Assunto                                              | Interessado                                       |  |  |  |
|                            |                                                      |                                                   |  |  |  |
|                            |                                                      |                                                   |  |  |  |
|                            |                                                      |                                                   |  |  |  |
|                            |                                                      |                                                   |  |  |  |

## 4.8. Anexação/ Desanexação de Documentos

Esta função é utilizada para anexar e desanexar documentos em um processo. Através dessas informações, é possível ter um controle maior dos documentos que foram juntados ou retirados do processo, a pessoa que o fez, e a data. O primeiro passo é ir no menu Atividades/ Protocolo/ Anexação/Desanexação de Documentos, conforme tela abaixo:

| 🛃 Sistema de In   | formações Públicas - Pr   | efeitura Municipal de Uberaba - Versão: 1.84 - U |
|-------------------|---------------------------|--------------------------------------------------|
| Arquivo Cadastros | Atividades Consultas Rela | tórios Janela ?                                  |
| 🛛 👷 🗈 🔀 🕫 🤇       | Protocolo 🔹 🕨             | Juntada de Processos                             |
|                   | Caixas p/ Transferência 🕩 | Juntada de Processos por Intervalo               |
|                   | Arquivo 🕨                 | Desmembramento de Processos                      |
|                   |                           | Tramitações Envio                                |
|                   |                           | Tramitações Recebimento                          |
|                   |                           | Multi Tramitações de Envio                       |
|                   |                           | Recebimento de Processos por Usuário             |
|                   |                           | Anexação/Desanexação Documentos                  |
|                   |                           | Paralisação de Processos                         |
|                   |                           | Despacho Final e/ou Arquivamento                 |
|                   |                           | Altera Tramitação                                |
|                   |                           | Altera Arquivamento                              |
|                   |                           |                                                  |
|                   |                           |                                                  |

## **Procedimento:**

- 1. Informar o tipo, número e ano do processo ao qual será feita a anexação ou desanexação do documento.
- 2. Informar o documento a ser colocado ou retirado do processo.
- 3. Informar a data da operação.
- 4. Informar a Operação (Anexação ou Desanexação).
- 5. No campo em branco, digitar alguma informação adicional, se necessário.
- 6. Após, clicar em CONFIRMAR. 🗎

| 🗖 Sistema de Informações Públicas - Prefeitura Municipal de Uberaba - Versão: 1.82 - Usuário: 3593 - Nathalia Andrade Oliveira - Se |
|----------------------------------------------------------------------------------------------------|
| Arquivo Cadastros Atividades Consultas Relatórios Janela ?                                                                          |
|                                                                                                    |
|                                                                                                    |
| 🔁 Documentos Anexados/Desanexados                                                                                                   |
| Processo<br>Tipo Processo: ADMINISTRATIVO  Processo/Ano: 1 / 2010                                                                   |
| Documento Data Operação Usuário                                                                                                    |
| Motivo                                                                                                    |
| FOTOCÓPIA DO R.G 🔹 11/08/2010 Anexação 💌 3593                                                                                       |
|                                                                                                    |
|                                                                                                    |
|                                                                                                    |
|                                                                                                    |
|                                                                                                    |
|                                                                                                    |
|                                                                                                    |
|                                                                                                    |
|                                                                                                    |

#### 4.9. Paralisação de Processos

Utilizada toda vez que a unidade necessitar de informar ou solicitar algum documento do município.

Está prevista no programa a expedição de uma comunicação ao requerente com as razões que motivaram a paralisação do trâmite de seu processo. Este é um procedimento de grande importância, tendo em vista que uma vez recebida a comunicação pelo requerente, o município se isenta de qualquer responsabilidade pelo atraso do processo.

O primeiro passo é ir até o menu Atividades/ Protocolo/ Paralisação de Processos, conforme se vê na tela abaixo:

| 2   | Sist  | ema de   | Informações                                       | : Públicas                     | - Pre | feitura Municipal de Uberaba - Versão: 1.84 - Usuário: 3593                                                                                                    |
|-----|-------|----------|---------------------------------------------------|--------------------------------|-------|----------------------------------------------------------------------------------------------------|
| Arc | juivo | Cadastro | os Atividades                                     | Consultas                      | Relat | órios Janela ?                                                                                                    |
| Arc | uivo  | Cadastro | os Atividades<br>Protocolo<br>Caixas p<br>Arquivo | Consultas<br>)<br>/ Transferên | Relat | órios Janela ?     Juntada de Processos     Juntada de Processos por Intervalo     Desmembramento de Processos     Tramitações Envio     Tramitações Recebimento     Multi Tramitações de Envio     Recebimento de Processos por Usuário     Anexação/Desanexação Documentos     Paralisação de Processos     Despacho Final e/ou Arquivamento     Altera Tramitação     Altera Arquivamento |
|     |       |          |                                                   |                                |       |                                                                                                    |

Para incluir a paralisação do processo é necessário digitar as seguintes informações:

- 1. Informe o tipo, número e ano do Processo;
- 2. A data da paralisação do processo;
- 3. Código do Centro de Custo que está paralisando o processo;
- 4. No campo Motivo é obrigatória a digitação de forma clara dos motivos que levaram à paralisação do processo de no máximo 99 linhas.
- 5. Informe o prazo em número de dias que o requerente terá que se apresentar para a resolução da pendência.
- 6. Uma vez preenchidos todos os campos, vá ao botão "CONFIRMAR" e dê um clique. Em seguida aparecerá uma mensagem para que o usuário informe se deseja imprimir a correspondência ou não. E o usuário deverá imprimir a carta em duas vias onde uma ficará para controle de envio e a outra será encaminhada para requerente/interessado e anexado ao final do processo. Após a impressão informar a quantidade de dias na própria carta.

| 🐱 Sistema de Informaçõe   | es Públicas - Prefeitura Mu | unicipal de Uberaba -                 | Versão: 1.82 - Usuário | o: 8 - Julio Cesar Ca | andido - Serve |
|---------------------------|-----------------------------|---------------------------------------|------------------------|-----------------------|----------------|
| Arquivo Cadastros Ativida | ades Consultas Relatórios   | Janela ?                              |                        |                       |                |
| 👷 🗈 🗱 🕫 📢 🦛               | 🌭 🛱 🕀 🖷 🖷                   | 💡 🃭                                   |                        |                       |                |
|                           | ?                           | · · · · · · · · · · · · · · · · · · · |                        |                       |                |
| 🐱 Paralisação de Proces   | 505                         |                                       |                        |                       |                |
| Processo Paralisad        | 0                           |                                       |                        |                       |                |
| Tipo Processo:            |                             |                                       | Pro                    | icesso:               | /              |
| Data Paralisação:         | 00/00/0000                  |                                       |                        |                       |                |
| Usuário:                  |                             |                                       |                        |                       |                |
| Exercício:                |                             |                                       |                        |                       |                |
| Centro Custo:             |                             |                                       |                        | _                     |                |
| Motivo:                   |                             |                                       |                        |                       |                |
|                           |                             |                                       |                        |                       |                |
|                           |                             |                                       |                        |                       |                |
|                           |                             |                                       |                        |                       |                |
|                           |                             |                                       |                        |                       |                |

## 4.10. Despacho Final e/ou Arquivamento

O primeiro passo é ir até o menu Atividades/ Protocolo/ Despacho Final e/ou Arquivamento conforme se vê na tela abaixo:

| 🛃 Sistema de Ir   | ıformações Públic                         | as - Pre:      | feitura Municipal de Uberaba - Vers                                                                                                    | ão: 1.84 - Usuário |
|-------------------|-------------------------------------------|----------------|----------------------------------------------------------------------------------------------------|--------------------|
| Arquivo Cadastros | Atividades Consult                        | as Relat       | órios Janela ?                                                                                                    | _                  |
|                   | Protocolo<br>Caixas p/ Transfe<br>Arquivo | ⊧rência ⊧<br>⊧ | Juntada de Processos<br>Juntada de Processos por Intervalo<br>Desmembramento de Processos<br>Tramitações Envio<br>Tramitações Recebimento<br>Multi Tramitações de Envio<br>Recebimento de Processos por Usuário<br>Anexação/Desanexação Documentos<br>Paralisação de Processos<br>Despacho Final e/ou Arquivamento<br>Altera Tramitação<br>Altera Arquivamento |                    |

## **Despacho Final:**

Despacho é a decisão proferida no processo. O despacho deve ser registrado no sistema no momento em que for dado no processo. De acordo com o Artigo 24 do Decreto 1749/2006, os processos só serão considerados findos após a ciência do requerente. Registrar no SIP o despacho final. Além de ser uma atribuição do centro de custo que proferiu tal decisão, facilita o trabalho do usuário, uma vez que o sistema permite a expedição de correspondência ao requerente solicitando o seu comparecimento para ciência do despacho final.

Existem quatro tipos de despachos que podem ser utilizados no sistema, são eles:

- 1 Deferido
- 2 Indeferido

**3 - Concluso** (despacho utilizado somente para os processos relativos a ITBI e Tributário Administrativo)

4 – Cancelado

| 🛃 Sistema de Informaçã     | ies Públicas - Prefeitura Municipal de Uberaba 🛛 Versão: 1.84 - Usuário: 3593 - Nathalia Andrade Oliveira - Server: |
|----------------------------|----------------------------------------------------------------------------------------------------|
| Arquivo Cadastros Atividad | es Consultas Relatórios Janela ?                                                                                    |
| 👷 🗉 🕽 🕫 📢 🕫 👌              | 💊 🔅 🕀 🧏 🗈 🛍 🤗 💵                                                                                                    |
| D 🔛 🗅 🦿                    |                                                                                                    |
| 🔁 Despacho Final/Arqu      | ivamento                                                                                                    |
| 🖉 Despacho Final 🔮         | Arquivamento                                                                                                    |
|                            |                                                                                                    |
| Tipo de Processo:          | Processo/Ano Abertura:                                                                                              |
| Tipo de Despacho:          | Data de despacho: 00/00/0000 Abertura:                                                                              |
| Assunto:                   |                                                                                                    |
| Situação:                  |                                                                                                    |
| Interessado:               |                                                                                                    |
| Pedido Processo:           |                                                                                                    |
|                            |                                                                                                    |
|                            |                                                                                                    |
|                            |                                                                                                    |
|                            |                                                                                                    |
|                            |                                                                                                    |

## **Procedimento**:

Para cadastrar o Despacho informe:

- 1. Tipo de processo;
- 2. Número e ano do Processo;
- 3. O campo Tipo do Despacho é obrigatório e deverá ser preenchido por um dos códigos válidos conforme parecer que está no processo.
- 4. Clique na ferramenta "CONFIRMAR" a para registrar a operação

Uma vez registrado o despacho final, aparecerá uma tela para que você solicite a emissão do comunicado.

## Arquivamento do Processo

| 🖾 Sistema de Informações Públicas - Prefeitura Municipal de Uberaba 🛛 Versão: 1.84 - Usuário: 3593 - Nathalia Andrade Oliv | eira - |
|----------------------------------------------------------------------------------------------------|--------|
| Arquivo Cadastros Atividades Consultas Relatórios Janela ?                                                                 |        |
| ☆ 🗈 🕨 🗯 🎕 🏂 森 ⊞ 着 🖻 🔮 🤗 🕸                                                                                                  |        |
|                                                                                                    |        |
| 🔁 Despacho Final/Arquivamento                                                                                              |        |
| Z Despacho Final Arquivamento                                                                                              |        |
|                                                                                                    |        |
| Data Arquivamento: 10/12/2010                                                                                              |        |
| Usuário: 3593 - Nathalia Andrade Oliveira                                                                                  |        |
| Exercício: 2010                                                                                                    |        |
| Centro de Custo: 🗾 🖆                                                                                                    |        |
| Data Vigência: 00/00/0000                                                                                                  |        |
| Observação:                                                                                                    |        |
|                                                                                                    |        |
|                                                                                                    |        |
|                                                                                                    |        |
|                                                                                                    |        |
|                                                                                                    |        |

## **Procedimento:**

- 1. Informe o seu centro de custo. Caso não saiba, clique na pastinha <sup></sup> ≡ selecione o código válido e dê ENTER ou OK.
- 2. Data da vigência, ou seja, o período de validade ou de temporalidade.
- 3. Caso seja necessário informar observações referentes ao processo, utilize o campo Observação.
- 4. Clicar em "CONFIRMAR"

## 4.11. Altera Tramitação

Caso você tenha feito um envio de processo para um Centro de Custo não desejado, torna-se necessário providenciar a correção do mesmo.

O primeiro passo é ir até o menu Atividades/ Protocolo/ Altera Tramitação, conforme se vê na tela abaixo:

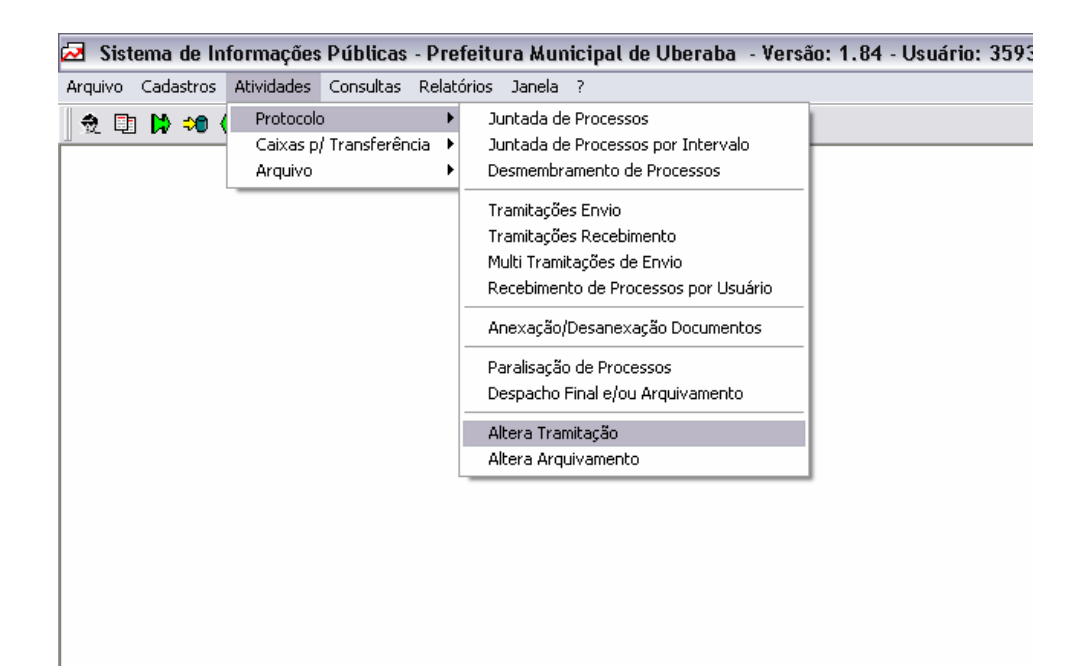

## **Procedimento**:

- 1. Informe o Tipo, o número e o Ano do processo e dê um TAB ou ENTER.
- 2. Vá ao campo "Centro de Custo Destino" e informe o código correto da unidade para onde o expediente deverá ser encaminhado clicando TAB ou ENTER.
- 3. Clique em "CONFIRMAR" a para gravar a operação. Se houver outro processo para alterar a tramitação, basta digitar no campo "Processo-Ano" o número e o ano do novo expediente e continue o procedimento.

| 🛃 Sistema de Info   | rmações Públicas - Prefeitu    | ra Municipal de Uberaba | - Versão: 1.84 - Us | suário: 3593 - Nathalia Andr | ade Oliveira - Server: pmudb. |
|---------------------|--------------------------------|-------------------------|---------------------|------------------------------|-------------------------------|
| Arquivo Cadastros A | tividades Consultas Relatórios | Janela ?                |                     |                              |                               |
| 🛛 党 🗈 🗱 🕫 📢         | 🗯 🖄 🕸 🕀 🖥 🛍                    | <b>? ₽</b>              |                     |                              |                               |
|                     | ?                              |                         |                     |                              |                               |
| 🛃 Altera Tramitaç   | ão do Processo                 |                         |                     |                              |                               |
| Tipo de Processo    |                                | V                       | Processo/Ano:       |                              |                               |
| Tramitações do P    | rocesso                        |                         |                     |                              |                               |
| Remessa             | Centro de Custo de Remes       | sa Recebimento          | Centro de Cu        | usto de Destino              | Motivo                        |
|                     |                                |                         | Observação          |                              |                               |
| 00/00/0000          | 2                              | 00/00/0000              | 3                   |                              |                               |
|                     |                                |                         |                     |                              |                               |
|                     |                                |                         |                     |                              |                               |
|                     |                                |                         |                     |                              |                               |
|                     |                                |                         |                     |                              |                               |

## 4.12. Altera Arquivamento

Caso já tenha esquecido de inserir um processo que deveria acompanhar a caixa, não é necessário fazer todo o procedimento novamente, basta ir á tela "Altera Arquivamento" como se vê na tela abaixo:

| 🛃 Sistema de Informações Públicas - Pre                                                                                       | feitura Municipal de Uberaba - Versão: 1.84 - Usuário: 3593 - Na                                                                                                    |
|----------------------------------------------------------------------------------------------------|----------------------------------------------------------------------------------------------------|
| Arquivo Cadastros Atividades Consultas Relati                                                                                 | órios Janela ?                                                                                                    |
| Image: Second system       Protocolo         Caixas p/ Transferência       Arquivo         Arquivo       Image: Second system | Juntada de Processos<br>Juntada de Processos por Intervalo<br>Desmembramento de Processos<br>Tramitações Envio<br>Tramitações Recebimento<br>Multi Tramitações de Envio<br>Recebimento de Processos por Usuário<br>Anexação/Desanexação Documentos<br>Paralisação de Processos<br>Despacho Final e/ou Arquivamento<br>Altera Tramitação<br>Altera Arquivamento |
| Procedimento:                                                                                                    |                                                                                                    |

1. Informe o número do processo a ser inserido e após a recuperação do processo, indicar o número da caixa já fornecido pelo SIP.

| 🛃 Sistema de Informa      | ções Públicas - Prefeitura I | Municipal de Ubera | ba - Versão: 1.84 | - Usuário: 3 | 3593 - Nathalia Andrac | le Oliveira - Serve | r: pmudb.  |
|---------------------------|------------------------------|--------------------|-------------------|--------------|------------------------|---------------------|------------|
| Arquivo Cadastros Ativida | des Consultas Relatórios Jar | iela ?             |                   |              |                        |                     |            |
| 2 🗈 🕽 🕫 📢 🕫               | 🌭 🕸 🕀 🗣 🛍 🖷 🧣                | ° <b>₽</b> +       |                   |              |                        |                     |            |
|                           |                              |                    |                   |              |                        |                     |            |
| 🛃 Altera Arquivament      | 0                            |                    |                   |              |                        |                     |            |
| Tipo de Processo:         |                              | Ţ                  | Processo/Ano:     | /            | /                      |                     |            |
|                           |                              |                    |                   |              |                        |                     |            |
| Arquivamento              | Centro de C                  | usto Arquivo       |                   | Vigênica     | Caixa Arquivamento     | Envio da Caixa      | Caixa de A |
|                           |                              |                    |                   | ОЬ           | servação               |                     |            |
| 00/00/0000                | 1                            |                    |                   | 00/00/0000   |                        | 00/00/0000          |            |
|                           |                              |                    |                   |              |                        |                     |            |
| 1                         |                              |                    |                   |              |                        |                     |            |
|                           |                              |                    |                   |              |                        |                     |            |
|                           |                              |                    |                   |              |                        |                     |            |
|                           |                              |                    |                   |              |                        |                     |            |
|                           |                              |                    |                   |              |                        |                     |            |

## 4.13. Caixas para Transferência

É uma opção utilizada para fazer a transferência de caixas de processos entre os arquivos e também para selecionar os processos que se deseja colocar em uma caixa. Este menu possui as seguintes opções:

- Caixas para Transferência
- Tramitação/ Envio de Caixas
- Tramitação/ Recebimento de Caixas
- Envio para Arquivo Público
- Recebimento para Arquivo Público.

Basta selecionar a opção Atividades/ Caixas para Transferência e selecionar uma das opções desejadas, conforme tela abaixo:

| 🛃 Sistema de In   | formações Públicas - Pre    | efeitura Municipal de Uberaba - Versão: 1.84 - Usuário: 359 |
|-------------------|-----------------------------|-------------------------------------------------------------|
| Arquivo Cadastros | Atividades Consultas Relat  | :órios Janela ?                                             |
| 🧙 🗈 🕽 ⇒0 🤇        | Protocolo 🕨 🕨               | Ba   🤣   M+                                                 |
| 1                 | 💿 Caixas p/ Transferência 🔸 | Caixas p/ Transferência                                     |
|                   | Arquivo 🕨                   | Tramitação/Envio de Caixas                                  |
|                   |                             | Recebimento de Caixas Transferidas                          |
|                   |                             | Envio p/ Arquivo Público                                    |
|                   |                             | Recebimento de Caixas Recolhidas                            |
|                   |                             |                                                             |
|                   |                             |                                                             |
|                   |                             |                                                             |
|                   |                             |                                                             |
|                   |                             |                                                             |
|                   |                             |                                                             |
|                   |                             |                                                             |

## Caixas para Transferência/ Caixas para Transferência

 $\acute{\rm E}$ utilizada para determinar quais processos irão compor determinada caixa.

| 🐼 Sistema de Informações Públicas - Prefeitura Municipal de Uberaba 🕞 Versão: 1.82 - Usuário: 3593 - Nathalia Andrade Oliv |
|----------------------------------------------------------------------------------------------------|
| Arquivo Cadastros Atividades Consultas Relatórios Janela ?                                                                 |
| j 党 🗊 🕪 4 4 🌤 🏂 🕾 🖶 💺 🕸 😵 🦞 🗣                                                                                              |
|                                                                                                    |
| 🔁 Caixas p/ Transferências de Arquivos                                                                                     |
| Tipo de Processo: Data de Envio: 19/08/2010                                                                                |
| Fechar Caixa Caixa:                                                                                                    |
| Processo Ano de Abertura                                                                                                   |
|                                                                                                    |
|                                                                                                    |
|                                                                                                    |
|                                                                                                    |
|                                                                                                    |

## **Procedimento:**

1. Indique quais processos irão à caixa e após o enchimento vá ao botão FECHAR CAIXA e o sistema fornecerá um número de controle da caixa e gerará o **relatório de transferência**. Esse número servirá para o envio da caixa ao arquivo além de identificador da unidade de acondicionamento.

## Caixas para Transferência/ Tramitação/ Envio de Caixas

É utilizada para enviar caixas de processos arquivados.

| 🛃 Sistema de Informações Públicas - Prefeitura Municipal de Uberaba 🛛 Versão: 1.82 - Usuário: 3593 - Nathalia Andrad | e Oliveira - S                                                                                                    |
|----------------------------------------------------------------------------------------------------|----------------------------------------------------------------------------------------------------|
| Arquivo Cadastros Atividades Consultas Relatórios Janela ?                                                           |                                                                                                    |
| 党 🗈 Þ 🕫 📢 🕫 🏷 🔅 🔁 🖥 🛍 💡 🗣                                                                                            |                                                                                                    |
|                                                                                                    |                                                                                                    |
| 🖾 Tramitações de Envio de Processos Arquivados                                                                       |                                                                                                    |
| Nº Caixa: 00/00/0000                                                                                                 |                                                                                                    |
| Centro Custo Origem: 📓                                                                                               |                                                                                                    |
| Centro Custo Destino:                                                                                                |                                                                                                    |
| Observação:                                                                                                    |                                                                                                    |
|                                                                                                    |                                                                                                    |
| Data Remessa: 00/00/0000 00:00:00 Usuário Remessa:                                                                   |                                                                                                    |
| Tipo Processo Ano Abertura Processo Tipo Processo Ano Abertura Processo                                              |                                                                                                    |
|                                                                                                    |                                                                                                    |
|                                                                                                    |                                                                                                    |
|                                                                                                    |                                                                                                    |
|                                                                                                    |                                                                                                    |
|                                                                                                    |                                                                                                    |
|                                                                                                    | Sistema de Informações Públicas - Prefeitura Municipal de Uberaba - Versão: 1.82 - Usuário: 3593 - Nathalia Andrada   Arquivo Cadastros Atividades Consultas Relatórios Janela ? <td< th=""></td<> |

## **Procedimento**:

- 1. Informe o número da caixa, o código do centro de custo do transferidor, assim como o do Arquivo Administrativo (503), não sendo necessária a emissão de outro relatório de transferência, uma vez que isso já foi feito em etapa anterior.
- 2. Clicar em Confirmar
- 3. Dessa forma, está concluída a transferência, pelo menos pelo sistema, da caixa ao Arquivo.

## Caixas para Transferência/ Recebimento de Caixas Transferidas

É utilizada para receber as caixas enviadas para determinado Centro de Custo.

| 🔁 Sistema de Informações Públicas - Prefeitura Municipal de Uberaba 🛛 Versão: 1.84 - Usuário: 3593 - Nathalia Andrade |
|----------------------------------------------------------------------------------------------------|
| Arquivo Cadastros Atividades Consultas Relatórios Janela ?                                                            |
| 👷 🗈 Þ 🕫 📢 🐗 🌭 🛱 🔁 🖻 🛍 🤗 🕸                                                                                             |
|                                                                                                    |
| 🗟 Recebimento de Caixas Transferidas                                                                                  |
| Nº Caixa: 00/00/0000                                                                                                  |
| Centro Custo Remessa:                                                                                                 |
| Centro Custo Recebimento:                                                                                             |
| Observação:                                                                                                    |
|                                                                                                    |
| Caixa no Arquivo: Recebimento: 00/00/0000 00:00:00 Usuário:                                                           |
| Tipo Processo Ano Abertura Processo Tipo Processo Ano Abertura Processo                                               |
|                                                                                                    |
|                                                                                                    |
|                                                                                                    |
|                                                                                                    |
|                                                                                                    |
|                                                                                                    |

## **Procedimento:**

- 1. Digitar o número da caixa a ser recebida.
- 2. Dê ENTER e os processos que compõem a caixa aparecerão listados em sua tela.
- 3. Caso necessário, utilize o campo Observação para digitar uma informação extra.
- 4. Clique em Confirmar para o recebimento ser salvo.
- 5. Caso desejar receber outra caixa, clique em NOVO.

## Caixas para Transferência/ Envio para Arquivo Público

É utilizada para enviar processos que estão no arquivo Administrativo da Prefeitura para o Arquivo Público da Prefeitura de Uberaba.

| 🐼 Sistema de Informações Públicas - Prefeitura Municipal de Uberaba - Versão: 1.82 - Usuário: 3593 - Nathalia Andr | ade Oliveira - S |
|----------------------------------------------------------------------------------------------------|------------------|
| Arquivo Cadastros Atividades Consultas Relatórios Janela ?                                                         |                  |
| 👷 🗈 😫 🕬 📢 🐗 🖄 森 🖽 🖷 🛍 💡 🕸                                                                                          |                  |
|                                                                                                    |                  |
| 🖾 Tramitações de Envio de Processos Arquivados                                                                     |                  |
| Nº Caixa:                                                                                                    |                  |
| Centro Custo Origem:                                                                                               |                  |
| Centro Custo Destino:                                                                                              |                  |
| Observação:                                                                                                    |                  |
|                                                                                                    |                  |
| Data Remessa:   00/00/0000 00:00:00 Usuário Remessa:                                                               |                  |
| Tipo Processo Ano Abertura Processo Tipo Processo Ano Abertura Processo                                            |                  |
|                                                                                                    |                  |
|                                                                                                    |                  |
|                                                                                                    |                  |
|                                                                                                    |                  |
| N 1                                                                                                    |                  |

- 1. Informar o número da Caixa a ser enviada para o Arquivo Público Municipal.
- 2. Informar o centro de custo de origem. Caso não saiba, clicar na pastinha 🚔 e pesquisar e selecionar o Centro de Custo.
- Informar o Centro de Custo para o qual deseja enviar a caixa. Caso não saiba. Clicar na pastinha e pesquisar e selecionar o Centro de Custo desejado.
- 4. Utilizar o campo Observação caso deseja acrescentar uma informação extra.
- 5. Clicar em Confirmar para salvar a operação.

## Caixa para Transferência/ Recebimento de Caixas Recolhidas

É utilizada para receber os processos que foram enviados para o Arquivo Público Municipal.

| 🕞 Sistema de Informações Dúblicas - Drofeitura Municipal de Uberaba - Yersõe: 1, 94 - Heuvírie: 2593 - Nathalia Andrado Oliv | mira Sor  |
|----------------------------------------------------------------------------------------------------|-----------|
| Arquivo Cadastros Atividades Consultas Relatórios Janela ?                                                                   | ena - sei |
| ◆ □ ▶ +0 41 40 ½ 決 田 ┺ 助 ▶ ? ↓ ↓                                                                                             |           |
|                                                                                                    |           |
| 🖾 Recebimento de Caixas Recolhidas                                                                                           |           |
| Nº Caixa:                                                                                                    |           |
| Centro Custo Remessa:                                                                                                    |           |
| Centro Custo Recebimento:                                                                                                    |           |
| Observação:                                                                                                    |           |
|                                                                                                    |           |
| Caixa no Arquivo: Recebimento: 00/00/0000 00:00:00 Usuário:                                                                  |           |
| Tipo Processo Ano Abertura Processo Tipo Processo Ano Abertura Processo                                                      |           |
|                                                                                                    |           |
|                                                                                                    |           |
|                                                                                                    |           |
|                                                                                                    |           |

- 1. Informar o número da Caixa a ser recebida. Dê ENTER.
- 2. Caso necessário, utilize o campo Observação para digitar uma informação extra.
- 3. Clique em Confirmar para salvar a operação.

<u>OBS:</u> Ainda dentro do menu Atividades/ Arquivo, existem outras opções relacionadas aos processos arquivados, porém é restrita para poucos usuários, que são aqueles responsáveis pelo Arquivo da Prefeitura Municipal de Uberaba.

#### 4.14.Solicitação de Consultas e cópias de Documentos

É uma opção que permite cadastrar uma solicitação de consulta a determinado processo ou documento e também fazer solicitação de cópia de algum expediente. Basta clicar na opção Atividades/ Arquivo/ Solicitação de Consulta e Cópias de Documentos, conforme tela a seguir:

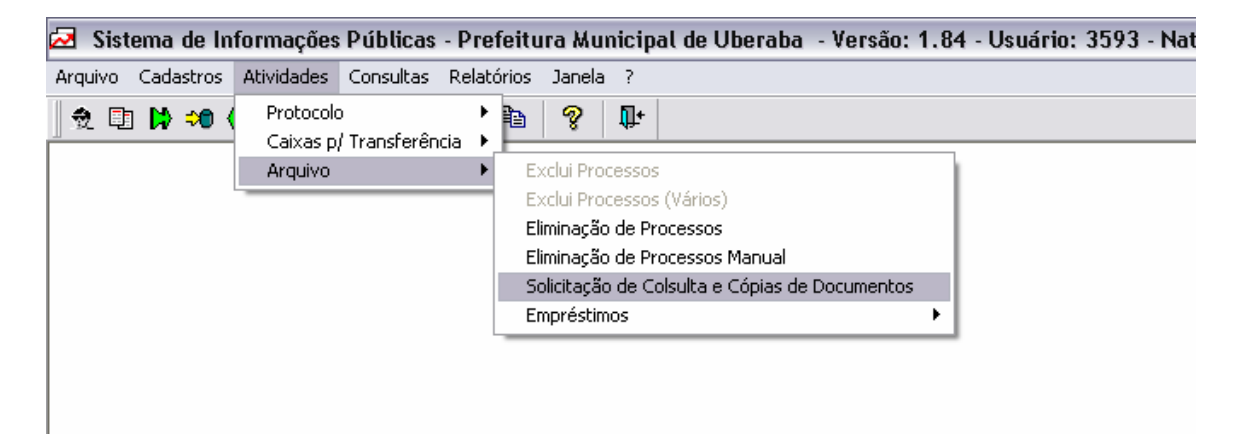

#### **Procedimento:**

## Solicitação de Consulta

- 1. Preencher o campo Solicitante. Caso não saiba, clique na pastinha i e clique em Pesquisar e selecione o nome da pessoa que está solicitando a consulta.
- 2. Selecione uma das opções do campo Qualidade, informando se é Titular, Procurador ou Outros. (A opção será Titular quando a própria pessoa que tem o interesse na consulta ou na cópia faz a solicitação. Procurador é quando a pessoa que faz a solicitação está representando a titular. E Outros permite preencher outra condição.)
- Caso a opção seja Procurador ou Outros, preencha o campo representado, com o nome da pessoa para a qual está sendo feita a solicitação. É possível fazer a pesquisa na pastinha.
- 4. No campo Identificador, pesquise e selecione a Unidade Documental desejada.
- 5. Automaticamente, no campo abaixo, aparecerá a Descrição da Solicitação.
- 6. Preencha o Motivo da Solicitação.

| 🔁 Sistema de Informaçõ                   | es Públicas - Preteitura Municipal de Uberaba - Versão: 1.82 - Usuário: 3593 - Nathalia A |
|------------------------------------------|-------------------------------------------------------------------------------------------|
| Arquivo Cadastros Atividade              | s Consultas Relatórios Janela ?                                                           |
| 2 00 10 00 41 40 2<br>0 10 10 10 41 40 2 | > ☆ ⊕ = = = = ? ↓<br>  □   ?                                                              |
| 🛃 Ficha de Solicitação d                 | le Consulta e Cópias de Documentos                                                        |
| 🔎 Solicitação de Con                     | sulta 📴 Cópias Solicitadas                                                                |
| Consulta:                                | Data de Consulta: 00/00/0000                                                              |
| Solicitante:                             |                                                                                           |
| Qualidade:                               | ✓ Outros:                                                                                 |
| Representado:                            |                                                                                           |
| Identificador:                           |                                                                                           |
| Descrição da Solicita                    | nção:                                                                                     |
| Motivo da Solicita                       | ıção:                                                                                     |
|                                          |                                                                                           |
|                                          |                                                                                           |
|                                          |                                                                                           |
|                                          |                                                                                           |

## Cópias Solicitadas

- 1. Clique na pastinha is, pesquise o documento que se deseja tirar cópia e selecione.
- 2. Dê TAB e informe a quantidade de cópias desejadas.
- 3. Caso queira solicitar cópia de outros documentos, dê ENTER e pesquise e selecione o documento, informando também a quantidade.
- 4. Clique em Confirmar para salvar a operação.

| 🛃 Sistema de Informações P     | <sup>)</sup> úblicas - Prefeitura Municipa | al de Uberaba - Versa | io: 1.82 - Usuário: 359 | 3 - Nathalia Andrade ( |
|--------------------------------|--------------------------------------------|-----------------------|-------------------------|------------------------|
| Arquivo Cadastros Atividades C | Ionsultas Relatórios Janela ?              |                       |                         |                        |
| 👷 🗉 Þ 🕫 📢 🕫 🏂 🕏                | 3 🕀 🖥 🛍 💡 💵                                |                       |                         |                        |
| D 🖻 🛍 😂                        |                                            |                       |                         |                        |
| 🛃 Ficha de Solicitação de C    | onsulta e Cópias de Documen                | tos                   |                         |                        |
| 🙎 Solicitação de Consult       | a 🗉 Cópias Solicitadas                     |                       |                         |                        |
| Documento                      | Descrição                                  |                       | Quantidade              |                        |
|                                |                                            |                       |                         |                        |
|                                |                                            |                       |                         |                        |
|                                |                                            |                       |                         |                        |
|                                |                                            |                       |                         |                        |
|                                |                                            |                       |                         |                        |

## 5. CONSULTAS

Neste menu é possível consultar a situação de processos, consultar dados de pessoas cadastradas no sistema, tabelas de secretarias e departamentos, etc.

A consulta é simples, basta escolher o item que precisamos consultar e preencher os dados solicitados na tela.

A consulta mostra dados importantes, como a situação de um processo, se existem processos juntados, qual o assunto e a localização do mesmo.

Esta função "Consultas" é dividida nos seguintes itens:

- Pessoas
- Processos
- Tabelas
- Caixas
- Obras
- Empréstimos

Para fazer a consulta desejada basta clicar no item de interesse e preencher as informações básicas solicitadas pelo sistema. Abaixo segue a tela:

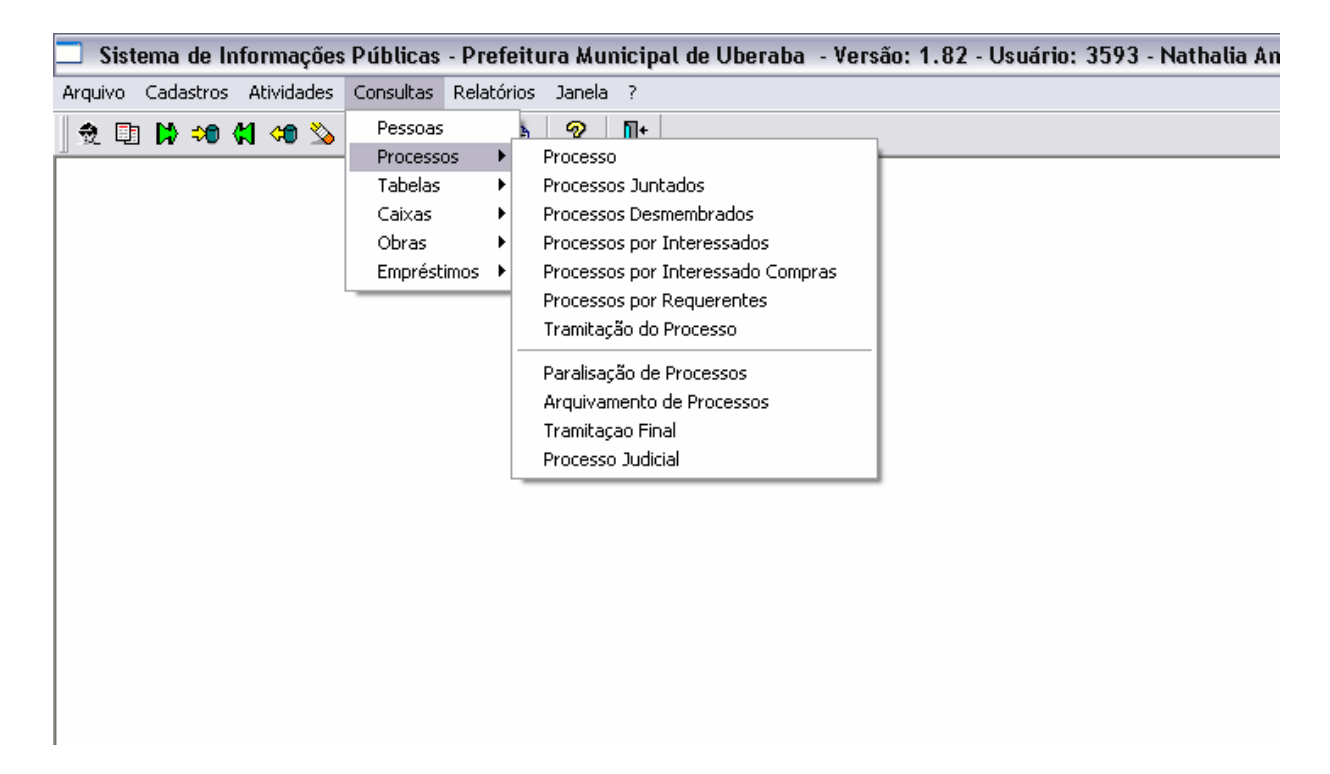

A seguir, apresentaremos os itens mais utilizados dessa função e qual o procedimento para realizar a consulta.

## 5.1.Pessoas

Nesta função, conseguimos consultar todas as pessoas cadastradas no SIP. Basta clicar na opção Consultas/ Pessoas, conforme tela abaixo:

| 🔁 Sistema de Informações     | Públicas - Prefeitura Municipal de Uberaba - Versão: 1.82 - Usuário: 3593 - N |
|------------------------------|-------------------------------------------------------------------------------|
| Arquivo Cadastros Atividades | Consultas Relatórios Janela ?                                                 |
| 👷 🗉 🗱 🕫 🗱 🕫 🌭                | Pessoas 👔 🤗 🏨                                                                 |
|                              | Processos 🕨                                                                   |
|                              | Tabelas 🕨                                                                     |
|                              | Caixas 🕨                                                                      |
|                              | Obras 🕨                                                                       |
|                              | Empréstimos 🕨                                                                 |
|                              |                                                                               |
|                              |                                                                               |
|                              |                                                                               |
|                              |                                                                               |

## **Procedimento:**

1. Clique na pastinha e pesquise a pessoa que você deseja consultar. Ou clique na pastinha e vá ao campo Nome e digite o primeiro nome da pessoa entre os símbolos %, clique em Pesquisar, selecione a pessoa e clique em OK.

A consulta permite que você visualize dados da pessoa, como nome, número do documento, endereço e telefone.

## **5.2. Processos Juntados**

Consulta os processos que estão juntados ao processo principal.

O primeiro passo é ir até o menu Consultas/Processos/Processos Juntados, conforme se vê na tela abaixo:

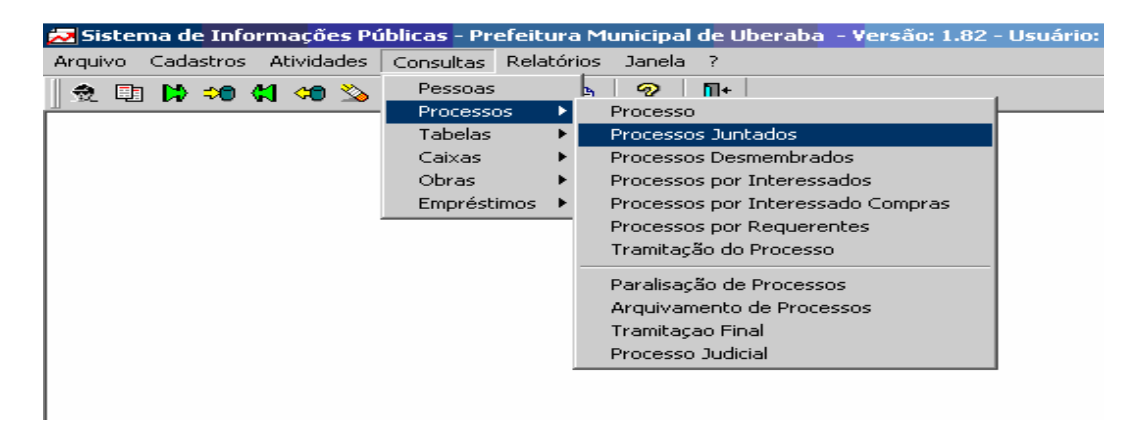

- 1. Informe o tipo do processo
- 2. Informe o número do processo
- 3. Informe o ano abertura.

| 🛃 Sistema de Informações Públicas - Prefe       | itura Municipal de Uberaba | - Versão: 1.84 - Usuário: 3593 | - Nathalia Andrade Oliveira - Server: pmudb. | _ |
|-------------------------------------------------|----------------------------|--------------------------------|----------------------------------------------|---|
| Arquivo Cadastros Atividades Consultas Relatóri | os Janela ?                |                                |                                              |   |
| 👷 🗈 🕽 🕫 📢 🕫 🌭 🔅 🕀 🖷 🖣                           | 3 💡 📭                      |                                |                                              |   |
|                                                 |                            |                                |                                              |   |
| 🔁 Nova Consulta Processo Juntado                |                            |                                |                                              | _ |
| Tipo Processo:                                  | Process                    | o: Ano Abert                   | ura: J                                       |   |
| Tipo Processo Junt.                             | Juntado Ano Data Jun       | tada Exercício                 | Centro Custo                                 |   |
|                                                 |                            |                                |                                              |   |
|                                                 |                            |                                |                                              |   |
|                                                 |                            |                                |                                              |   |
|                                                 |                            |                                |                                              |   |

## 5.3. Consulta/Processos Desmembrados

O primeiro passo é ir até o menu Consulta/Processos Desmembrados conforme se vê na tela abaixo:

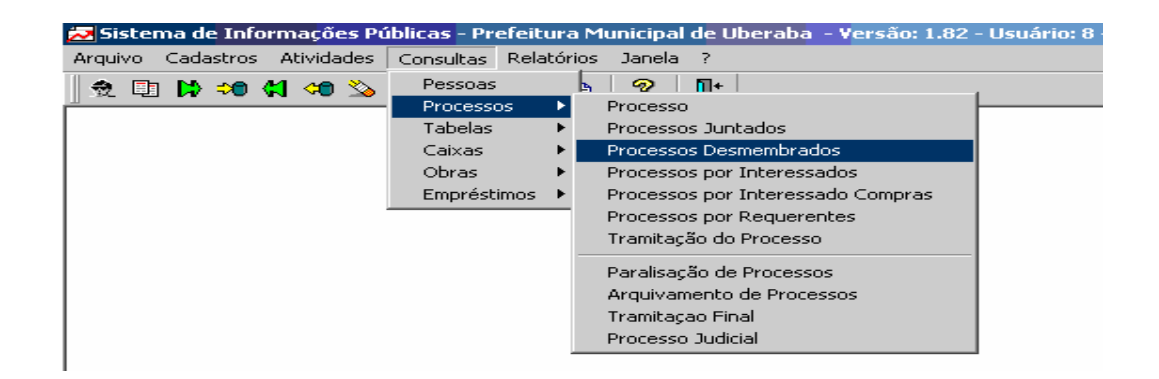

| 🛃 Sistema de Informações Públicas - Prefe      | eitura Municipal de Uberaba - Versão: 1.84 - Usuário: 3593 - Nathalia Andrade Oliveira - Ser |
|------------------------------------------------|----------------------------------------------------------------------------------------------|
| Arquivo Cadastros Atividades Consultas Relatór | rios Janela ?                                                                                |
| 🁲 🗈 Þ 🕫 📢 🕫 🌭 🔅 🕀 🖥 🖻                          | 19 <b>8 10</b>                                                                               |
| D 🖻 I 🔸 🕨 🗅 🦻                                  |                                                                                              |
| 🔁 Consulta a Desmembramento de Proces          | \$0\$                                                                                        |
| Processo Principal                             |                                                                                              |
| Faça a leitura do Código de Barras             | ou informe o tipo, processo e ano.                                                           |
|                                                |                                                                                              |
| Centro de Custo:                               |                                                                                              |
| Abertura:                                      | Situação:                                                                                    |
| Assunto:                                       |                                                                                              |
| Processos Desmembrados                         |                                                                                              |
| Tipo Processo Ano Dt desmemb.                  | Centro de Custo de desmembramento Usuário desmembramento                                     |
|                                                | Motivo Desmembramento                                                                        |
|                                                |                                                                                              |
|                                                |                                                                                              |
|                                                |                                                                                              |

## 5.4. Processo por Interessado

Utilizado para localizar os processos no SIP referentes ao interessado.

O primeiro passo é ir até o menu Consultas/Processos/Processos por interessado, conforme se vê na tela abaixo:

| 🔁 Sistema de Informaçõe      | s Públicas - Prefeitura Municipal de Uberaba - Versão: 1.84 - Usuário: 3593 - Nathalia A |
|------------------------------|------------------------------------------------------------------------------------------|
| Arquivo Cadastros Atividades | Consultas Relatórios Janela ?                                                            |
| 👻 🗈 Þ 🕫 📢 🕫 🌭                | Pessoas 🖌 🤗 📊+                                                                           |
|                              | Processos  Processo                                                                      |
|                              | Tabelas 🕨 Processos Juntados                                                             |
|                              | Caixas                                                                                   |
|                              | Obras    Processos por Interessados                                                      |
|                              | Empréstimos 🔸 Processos por Interessado Compras                                          |
|                              | Processos por Requerentes                                                                |
|                              | Tramitação do Processo                                                                   |
|                              | Paralicação de Processos                                                                 |
|                              | Arquiusmente de Processos                                                                |
|                              | Trambacao Einal                                                                          |
|                              | Iranitayau Finai                                                                         |
|                              | Processo Judicial                                                                        |
|                              |                                                                                          |
|                              |                                                                                          |
|                              |                                                                                          |
|                              |                                                                                          |
|                              |                                                                                          |
|                              |                                                                                          |
|                              |                                                                                          |

1. Clicar na pastinha, dê TAB até o campo nome ou CNPJ/CPF e digite os dados correspondentes ao interessado. Clique em "PESQUISAR ou "ENTER" e os dados serão carregados automaticamente.

| 🛃 Sistema de Informações Públicas - Pi     | refeitura Municipal de Uberaba | - Versão: 1.84 - Usuário: 3 | 3593 - Nathalia Andrade Oliveiı |
|--------------------------------------------|--------------------------------|-----------------------------|---------------------------------|
| Arquivo Cadastros Atividades Consultas Rel | atórios Janela ?               |                             |                                 |
| 👲 🗉 🕽 🕫 📢 🕫 🌭 🔅 🕀 🗟 🎙                      | a 🖻 💡 📭                        |                             |                                 |
| 📙 🗅 🖻 I4 4 🕨 🕨 🛅 🦓 🗍                       |                                |                             |                                 |
| 🔁 Consulta Processos por Interessado       |                                |                             |                                 |
| Interessado:                               |                                |                             |                                 |
| Tipo Processo Processo And                 | C.Custo Abertura               | Assunto                     | Situação                        |
|                                            | Pedido                         |                             |                                 |
|                                            | 00/00/0000                     |                             |                                 |
|                                            |                                |                             |                                 |
|                                            |                                |                             |                                 |
|                                            |                                |                             |                                 |

## 5.5. Consulta Processo/Tramitação do Processo

Esta consulta é feita para que você tenha certeza de que recebeu ou enviou o processo sem nenhum problema e também para saber a localização do processo.

Na Barra de Ferramenta há uma opção de acesso à tela de consulta Dê um clique e você acessará diretamente a tela de consulta. No menu tem uma opção chamada "Consulta". Posicione o mouse na opção e dê um clique em "Processos" e em seguida dê outro clique em "Tramitação do Processo" conforme tela abaixo:

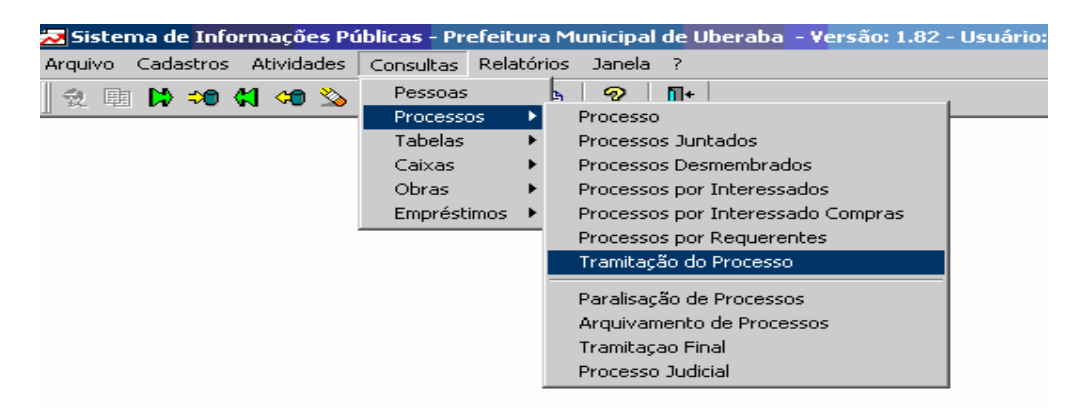

- 1. Informe o tipo do processo. Não é necessário inserir, basta dar um clique no próprio campo e ele carregará para você alguns tipos de processos e você vai escolher aquele que você precisa fazer a consulta.
- 2. Informe o número do Processo e o ano do mesmo, dê "TAB/ENTER".
- 3. Quando você fez o envio do processo, na consulta do lado esquerdo da tela tem um campo chamado (Remessa), junto a ele você tem a data, o ano, centro de custo e o usuário que fez o envio.
- 4. Do lado direito, você tem os dados de quem recebeu o processo. Para que isso aconteça o outro Centro de Custo terá que receber o processo.
- 5. Quando você fez o recebimento de um processo, na consulta do lado direito da tela tem um campo chamado (Recebimento). Junto a ele você tem a data, o ano, o centro de custo e o usuário que está recebendo o processo.
- 6. Do lado esquerdo você tem os dados de quem lhe enviou o processo.

| 🔁 Sistema de Informaç      | ões Públicas - Prefeitura Municipal de Ub | eraba - Versão: 1.84 | - Usuário: 3593 - N | lathalia Andrade Oliveira - S |
|----------------------------|-------------------------------------------|----------------------|---------------------|-------------------------------|
| Arquivo Cadastros Atividad | des Consultas Relatórios Janela ?         |                      |                     |                               |
| 👷 🗈 🗱 🕫 📢 🕫                | 🌭 森 🕀 着 🗈 🗎 🤗 🗣                           |                      |                     |                               |
| □ 🖻 🖌 🔸 🕨                  | ▶ 🗈 🤋                                     |                      |                     |                               |
| 🔁 Consulta Tramitaçõe      | 35                                        |                      |                     |                               |
| Processo III Tram          | itações                                   |                      |                     |                               |
| Tipo de Processo:          |                                           | Processo:            | /                   |                               |
| Situação:                  |                                           | Assunto:             |                     |                               |
| Interessado:               |                                           | Despacho:            |                     | 00/00/0000                    |
| Pedido do Processo:        | DISPENSA BIRD                             |                      |                     |                               |
|                            | IPSERV                                    |                      |                     |                               |
| Processo Principal:        | JUDICIAL                                  | essos Juntados:      |                     | _                             |
|                            | LEILÕES - CODAU                           | · ·                  |                     |                               |
|                            |                                           |                      |                     |                               |
|                            |                                           |                      |                     |                               |
|                            |                                           |                      |                     |                               |

#### 5.6. Consulta/Processos/Paralisação de Processos

O primeiro passo é ir até o menu Consulta/Processos/Paralisação de Processos, conforme se vê na tela abaixo:

| 🔁 Sistema de Informações Pú  | blicas - Prefeitura Muni | cipal de Uberaba - Yersão: 1.82 - Usuário: |
|------------------------------|--------------------------|--------------------------------------------|
| Arquivo Cadastros Atividades | Consultas Relatórios Ja  | anela ?                                    |
| 🗇 🖪 🕽 🕫 🕼 🐝                  | Pessoas 🖌 🖌              | ⊘   Π+                                     |
|                              | Processos 🕨 Pro          | cesso                                      |
|                              | Tabelas 🕨 Pro            | cessos Juntados                            |
|                              | Caixas 🕨 Pro             | cessos Desmembrados                        |
|                              | Obras 🕨 Pro              | cessos por Interessados                    |
|                              | Empréstimos 🕨 Pro        | cessos por Interessado Compras             |
|                              | Pro                      | cessos por Requerentes                     |
|                              | Tra                      | mitação do Processo                        |
|                              | Day                      | alicação de Processos                      |
|                              | Par<br>Orc               | uivamento de Processos                     |
|                              | Tra                      | mitacao Final                              |
|                              | Pro                      | rincayao ni man                            |
|                              | Pro                      |                                            |

## 5.7. Consulta/Processos/Arquivamento de Processos

O primeiro passo é ir até o menu Consulta/Arquivamento de processos conforme se vê na tela abaixo:

| 🔀 Sistema de Informações Pú  | iblicas - Pre | efeitura | Municipal de Uberaba - Versão: 1.82 - |
|------------------------------|---------------|----------|---------------------------------------|
| Arquivo Cadastros Atividades | Consultas     | Relatóri | os Janela ?                           |
| 🗇 En 😫 🕫 😫 🖘                 | Pessoas       |          | s   🤊   🛍+                            |
|                              | Processo      | os 🕨     | Processo                              |
|                              | Tabelas       | ۱.       | Processos Juntados                    |
|                              | Caixas        | •        | Processos Desmembrados                |
|                              | Obras         | •        | Processos por Interessados            |
|                              | Emprésti      | imos 🕨   | Processos por Interessado Compras     |
|                              |               |          | Processos por Requerentes             |
|                              |               |          | Tramitação do Processo                |
|                              |               |          | Paralisação de Processos              |
|                              |               |          | Arquivamento de Processos             |
|                              |               |          | Tramitaçao Final                      |
|                              |               |          | Processo Judicial                     |

|   | 🔁 Sistema de Informações Públicas - Prefeitura Municipal de Uberaba 🛛 Versão: 1.84 - Usuário: 3593 - Nathalia Andrade Oliveira - Se | erver |
|---|----------------------------------------------------------------------------------------------------|-------|
| Ì | Arquivo Cadastros Atividades Consultas Relatórios Janela ?                                                                          |       |
|   | 党 🗊 눩 🕬 📢 🐠 🌭 森 ⊞ 🖻 🖻 🤗 🖤                                                                                                    |       |
| ĺ |                                                                                                    |       |
|   | 🖾 Despacho Final/Arquivamento                                                                                                    |       |
|   | Z Despacho Final Arquivamento                                                                                                    |       |
| I |                                                                                                    |       |
| I | Data Arquivamento: 10/12/2010                                                                                                    |       |
| I | Usuário: 3593 - Nathalia Andrade Oliveira                                                                                           |       |
| I | Exercício: 2010                                                                                                    |       |
| I | Centro de Custo: 🖉                                                                                                    |       |
| I | Data Vigência: 00/00/0000                                                                                                    |       |
| I | Observação:                                                                                                    |       |
| I |                                                                                                    |       |
| I |                                                                                                    |       |
| I |                                                                                                    |       |
| I |                                                                                                    |       |
| I |                                                                                                    |       |
| I |                                                                                                    |       |
|   |                                                                                                    |       |
| I |                                                                                                    |       |

## 5.8. Consultas/Processos/Tramitação Final

O primeiro passo é ir até o menu Consulta/Processos/Tramitação Final conforme se vê na tela abaixo:

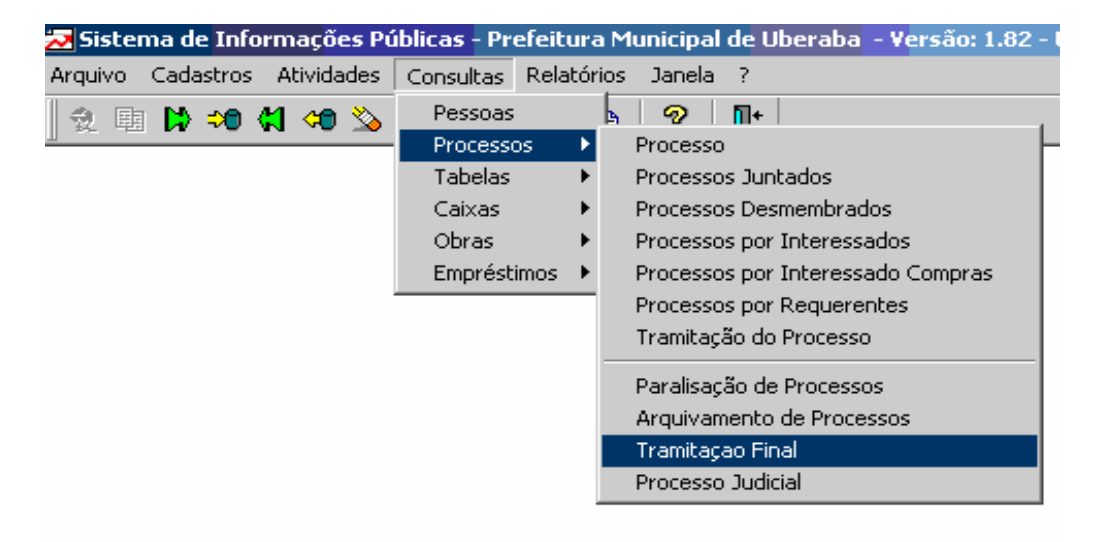

| ~  | Sist  | tema  | de Ir     | nforma            | ições  | Pú  | blica   | as - | Pref   | eitu | ra M | unic | ipal | de | Ube | raba | 1 - 1 | Vers | são: | 1.8 | 4 - 1 | Usua | írio: | 359 | 3 - | Na | thali | a An | drac | de Oli |
|----|-------|-------|-----------|-------------------|--------|-----|---------|------|--------|------|------|------|------|----|-----|------|-------|------|------|-----|-------|------|-------|-----|-----|----|-------|------|------|--------|
| Ar | quivo | Cada  | stros     | Ativid            | ades   | Cor | nsulta  | is I | Relató | rios | Jane | la ? |      |    |     |      |       |      |      |     |       |      |       |     |     |    |       |      |      |        |
|    | ð 🗉   | 1 😫   | <b>*)</b> | (1) 🕫             | ) 🌭    | 鏿   | <b></b> | ٦    | B      | þ    | ?    | Į.   | •    |    |     |      |       |      |      |     |       |      |       |     |     |    |       |      |      |        |
|    | ۵     | 6     | H         | $\leftrightarrow$ |        |     | <u></u> | ?    |        |      |      |      |      |    |     |      |       |      |      |     |       |      |       |     |     |    |       |      |      |        |
| 4  | 2 Cor | sulta | Tra       | mitaçã            | io Fi  | nal |         |      |        |      |      |      |      |    |     |      |       |      |      |     |       |      |       |     |     |    |       |      |      |        |
|    | T     | amita | ição      | Final             |        |     |         |      |        |      |      |      |      |    |     |      |       |      |      |     |       |      |       |     |     |    |       |      |      |        |
|    |       |       | Tipo      | Proc              | esso:  |     |         |      |        |      |      |      |      | ·  |     |      |       |      |      |     |       |      |       |     |     |    |       |      |      |        |
|    |       |       | An        | io Abe            | rtura: |     |         |      |        |      |      |      |      |    |     |      |       |      |      |     |       |      |       |     |     |    |       |      |      |        |
|    |       |       |           | Proc              | esso:  |     | _       | _    |        |      |      |      |      |    |     |      |       |      |      |     |       |      |       |     |     |    |       |      |      |        |
|    |       |       | Re        | cebim             | ento:  | 00  | 0/00/   | 000  | 0 00:  | 00:0 | )0   |      |      |    |     |      |       |      |      |     |       |      |       |     |     |    |       |      |      |        |
|    |       | I     | Cent      | ro de (           | Custo  |     |         |      |        |      |      |      |      |    |     |      |       |      |      |     |       |      |       |     |     |    |       |      |      |        |
|    |       | Ex    | ercio     | cio De:           | stino: |     |         |      |        |      |      |      |      |    |     |      |       |      |      |     |       |      |       |     |     |    |       |      |      |        |
|    |       |       |           |                   |        |     |         |      |        |      |      |      |      |    |     |      |       |      |      |     |       |      |       |     |     |    |       |      |      |        |
|    |       |       |           |                   |        |     |         |      |        |      |      |      |      |    |     |      |       |      |      |     |       |      |       |     |     |    |       |      |      |        |

## 5.9. Consultas/Tabelas/Assuntos

O primeiro passo é ir até o menu Consulta/Tabelas/Assuntos conforme se vê na tela abaixo:

| le contra de la contra de la contra de |                      |                                                                        |                        |
|----------------------------------------------------------------------------------------------------|----------------------|------------------------------------------------------------------------|------------------------|
| 🔁 Sistema de Informaçõe                                                                                                    | Públicas - Prefe     | eitura Municipal de Uberaba 🗉 Versâ                                    | io: 1.84 - Usuário: 35 |
| Arquivo Cadastros Atividades                                                                                                    | Consultas Relatór    | rios Janela ?                                                          |                        |
| 🛛 党 💷 🔀 🕫 📢 🕫 🌭                                                                                                    | Pessoas<br>Processos | ) 🤗 📭                                                                  |                        |
|                                                                                                    | Tabelas 🕨            | Secretarias                                                            |                        |
|                                                                                                    | Caixas 🕨<br>Obras 🕨  | Departamentos<br>Seções                                                |                        |
|                                                                                                    | Empréstimos 🕨        | Sub-seções                                                             |                        |
|                                                                                                    |                      | Cento de Custo<br>Centros de Custo por Usuário                         |                        |
|                                                                                                    |                      | Assuntos                                                               |                        |
|                                                                                                    |                      | Documentos Necessários por Assunto<br>Fluxos de Tramitação por Assunto |                        |
|                                                                                                    |                      | Logradouros                                                            |                        |
|                                                                                                    |                      |                                                                        |                        |
| 1                                                                                                    |                      |                                                                        |                        |

|                  |                   | Fublicas - P           | refeitura Mur   | nicipal de UI | peraba - V | ersão: 1.84 | 4 - Usuário: 3593 - Nathalia Andrade |
|------------------|-------------------|------------------------|-----------------|---------------|------------|-------------|--------------------------------------|
| uivo Cadastros   | Atividades        | Consultas Re           | latórios Janela | ?             |            |             |                                      |
| 2 💷 Þ 🕫          | 😫 🦛 🏷             | 🕸 🕀 🖻 🛱                | 🖻 🖹 🤗           | <b>Q+</b>     |            |             |                                      |
| D 🖻 🗅            | 2                 |                        |                 |               |            |             |                                      |
| Consulta de      | Assuntos          |                        |                 |               |            |             |                                      |
|                  | Assunt            | o: 5                   | Exercício:      | 2010          |            |             | Situação: Ativo                      |
|                  | Descricã          |                        | CAO P/ IMP I    | DE DOC EISI   | CAIS       |             |                                      |
|                  |                   |                        |                 |               |            |             |                                      |
| Descrit          | ≪ - De sumid      |                        |                 |               |            | 044 01-4    |                                      |
| Descriç          | ao Resumid        | a: JAIDF               |                 |               |            | Cod. Clas   | sificação: j 3.0.06.02.04.00         |
| Ce<br>Malan Tawa | ntro de Cust      | 0:   105               | JSEÇAU DE C     |               |            | U - SEFAZ   |                                      |
| valor Taxa       | /Emolument        | 0:1 13,50              | iviedia Trai    | mitaçao: j    | 3 dia      | s           |                                      |
|                  | Balcă             | o: Protocolo           |                 |               |            |             |                                      |
| Т                | Tipo Process      | o: 1                   | ADMINISTRA      | TIVO          |            |             |                                      |
|                  | Usuári            | o: 8 Ju                | lio Cesar Cano  | lido          |            |             |                                      |
|                  | Observaçõe        | s:                     |                 |               |            |             |                                      |
|                  |                   |                        |                 |               |            |             |                                      |
|                  |                   | · · · · · ·            |                 |               |            |             |                                      |
| Prazos de Te     | emporalidade      | es:                    |                 |               |            |             |                                      |
|                  | PRAZO DE          |                        | PRAZO DE ARO    | UIVAMENTO     | DESTINAÇ   | ÃO FINAL    |                                      |
| MGÊNCIA          | PRESCRIÇÃO        | PRECAUÇÃO              | ARQ, CORRENTE   | ARQ, ADM,     | MICROFILME | ELIMINAÇÃO  | UBSER WAYDES                         |
| ATÉ A            | 05 ANOS           | 01 ANO APÓS            | PRAZO DE        | PRAZO DE      | Não        | Sim         |                                      |
| DA E             | APOS<br>LABORAÇÃO | PRAZO DE<br>PRESCRIÇÃO | VIGENCIA        | PRECAUÇÃO     |            |             |                                      |
| UTORIZACÃ        | DA ÚLTIMA         |                        |                 |               |            |             |                                      |

 Digite o número do assunto e os dados relacionados ao assunto serão carregados automaticamente. Serão mostrados dados referentes à Prazos de Temporalidades: Prazo de Vigência, Prescrição, Precaução, Arquivamento e Destinação Final.

Após a consulta, caso o responsável deseje transferir ou recolher um acervo, deverá comunicar oficialmente ao Arquivo Municipal, obedecendo a critérios de identificação, classificação, arranjo, descrição e seqüência numérica.

## 6. RELATÓRIOS

As funções de Relatórios são auto-explicativas, com isso é necessário saber qual o tipo de relatório que pretende retirar do sistema, com relação aos processos.

O sistema permite retirar uma grande infinidade de relatórios que podem contribuir para a tomada de decisões e esclarecimentos de dúvidas.

São solicitadas informações básicas para gerar o relatório. Por isso, após a escolha do relatório a ser impresso, é só preencher o que o sistema pede na tela.

Essa função é subdividida nos seguintes itens:

- Pessoas
- Processos
- Tabelas

- Caixas
- Arquivo GED
- Empréstimos

E cada item possui vários subitens. Basta escolher o relatório desejado e colocar as informações solicitadas, que será gerado automaticamente.

Abaixo segue a tela com as subdivisões:

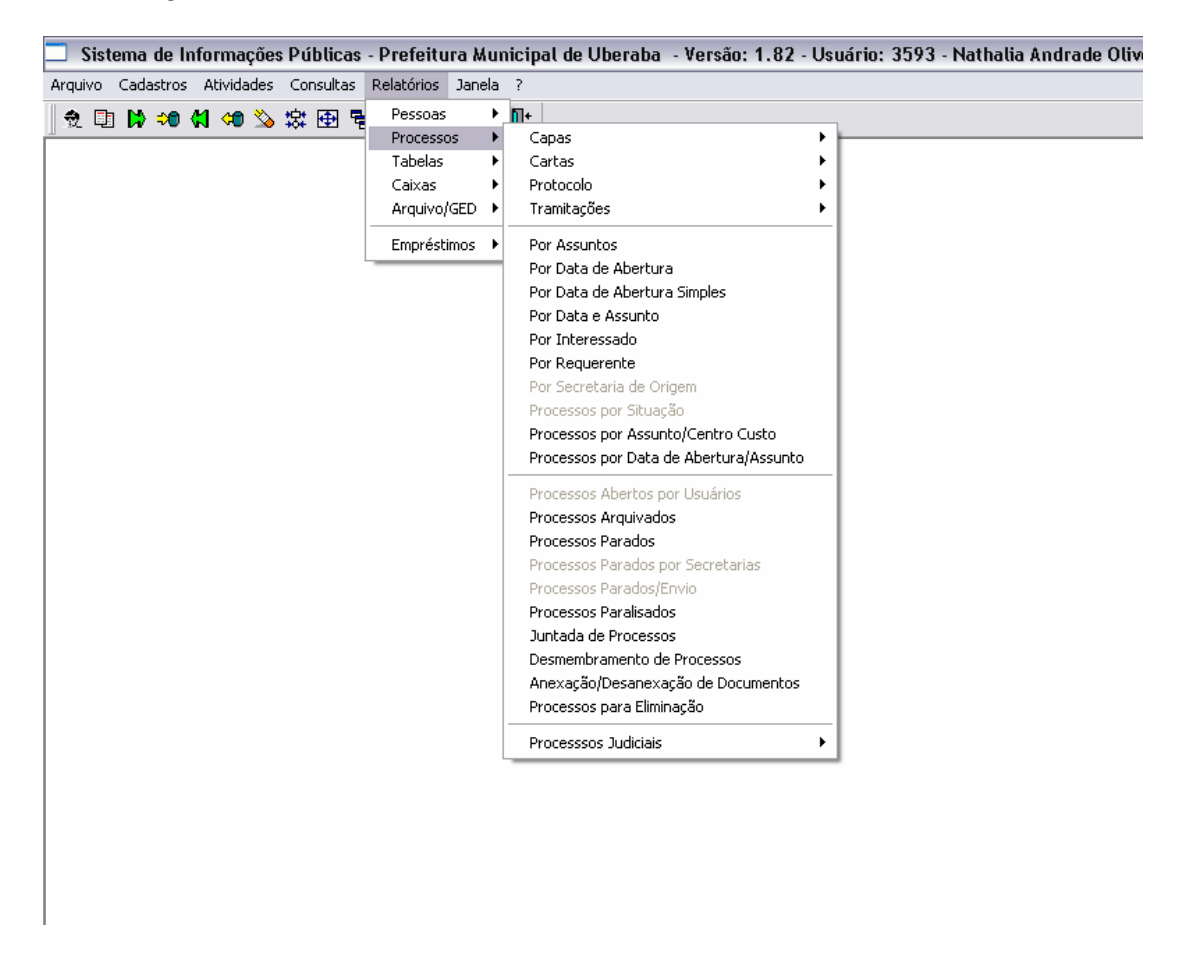

A seguir, mostraremos os relatórios mais utilizados e o procedimento para gerá-los.

#### 6.1. Relatório Pessoas/ Pessoas

Neste Menu Relatório/Pessoas/Pessoas é possível gerar um relatório contendo todas as pessoas que estão cadastradas no SIP.

O primeiro passo é ir até o menu Relatório/Pessoas/Pessoas conforme se vê na tela abaixo:

| ~  | S    | iste     | ma   | de l   | Info | irma    | içõe | s Pú | blica    | s · | Prefeit    | ura l | Mur  | nici | ipal de Uberaba    | - Versão   | : 1.84 | - Usuário | : 3593 - 1 | ٩at |
|----|------|----------|------|--------|------|---------|------|------|----------|-----|------------|-------|------|------|--------------------|------------|--------|-----------|------------|-----|
| Ar | quiv | ′0       | Cada | astros | 5 A  | Ativida | ades | Co   | nsultas  | ;   | Relatórios | Jar   | nela | ?    |                    |            |        |           |            |     |
|    | ð.   | <b>E</b> | ₿    | -      |      | 40      | 8    | 霖    | <b>1</b> | Ę   | Pessoa:    | s     | Þ    |      | Ficha Cadastral    |            |        |           |            |     |
| Ē  |      |          |      |        |      |         |      |      |          | ٦   | Process    | sos   | •    |      | Pessoas            |            |        |           |            | _   |
|    |      |          |      |        |      |         |      |      |          |     | Tabelas    | 5     | •    |      | Perfil de Usuários |            |        |           |            |     |
|    |      |          |      |        |      |         |      |      |          |     | Caixas     |       | •    |      | Centros de Custo p | or Usuário |        |           |            |     |
|    |      |          |      |        |      |         |      |      |          |     | Arquiva    | )/GED | •    | Г    |                    |            | _      |           |            |     |
|    |      |          |      |        |      |         |      |      |          |     | Emprés     | timos | ; •  |      |                    |            |        |           |            |     |
|    |      |          |      |        |      |         |      |      |          |     |            |       |      |      |                    |            |        |           |            |     |
|    |      |          |      |        |      |         |      |      |          |     |            |       |      |      |                    |            |        |           |            |     |
|    |      |          |      |        |      |         |      |      |          |     |            |       |      |      |                    |            |        |           |            |     |
|    |      |          |      |        |      |         |      |      |          |     |            |       |      |      |                    |            |        |           |            |     |
|    |      |          |      |        |      |         |      |      |          |     |            |       |      |      |                    |            |        |           |            |     |
|    |      |          |      |        |      |         |      |      |          |     |            |       |      |      |                    |            |        |           |            |     |
|    |      |          |      |        |      |         |      |      |          |     |            |       |      |      |                    |            |        |           |            |     |
|    |      |          |      |        |      |         |      |      |          |     |            |       |      |      |                    |            |        |           |            |     |
|    |      |          |      |        |      |         |      |      |          |     |            |       |      |      |                    |            |        |           |            |     |
|    |      |          |      |        |      |         |      |      |          |     |            |       |      |      |                    |            |        |           |            |     |
|    |      |          |      |        |      |         |      |      |          |     |            |       |      |      |                    |            |        |           |            |     |
|    |      |          |      |        |      |         |      |      |          |     |            |       |      |      |                    |            |        |           |            |     |
|    |      |          |      |        |      |         |      |      |          |     |            |       |      |      |                    |            |        |           |            |     |
|    |      |          |      |        |      |         |      |      |          |     |            |       |      |      |                    |            |        |           |            |     |
|    |      |          |      |        |      |         |      |      |          |     |            |       |      |      |                    |            |        |           |            |     |
|    |      |          |      |        |      |         |      |      |          |     |            |       |      |      |                    |            |        |           |            |     |
|    |      |          |      |        |      |         |      |      |          |     |            |       |      |      |                    |            |        |           |            |     |

## 6.2. Relatório de Processos Encaminhados

Após o encaminhamento dos processos, será necessário que seja emitido o Relatório de Processos Encaminhados. O relatório é impresso em uma via, devendo acompanhar os processos até a unidade de destino, voltando devidamente carimbada, assinada e datada pelo responsável pelo recebimento. Esta via deverá ser guardada até que a unidade de destino confirme o recebimento dos processos no sistema.

São possíveis duas maneiras de acessar a tela. A primeira opção é por meio do menu Relatório/ Processos/ Tramitação/Centro de Custo/Data. A segunda opção poderá ser através de um botão localizado à direita da barra de ferramentas também denominado

Tramitação/ Centro de Custo/Data.

Esse relatório é para remessa dos processos e substitui o livro de Protocolo.

| juivo Cadastros Atividades Consultas | Relatorios Janela |                                        |                                           |
|--------------------------------------|-------------------|----------------------------------------|-------------------------------------------|
| 1 🗈 🕽 🕫 📢 🕫 🍒 🕸 🗟                    | Pessoas 🕨         | m+                                     | 1                                         |
|                                      | Processos 🕨       | Capas 🕨                                |                                           |
|                                      | Tabelas 🕨 🕨       | Cartas 🕨                               |                                           |
|                                      | Caixas 🕨 🕨        | Protocolo •                            |                                           |
|                                      | Arquivo/GED 🕨     | Tramitações 🕨 🕨                        | Tramitação                                |
|                                      | Empréstimos 🕨     | Por Assuntos                           | Tramitação/Centro Custo/Compras/Licitação |
| L                                    |                   | Por Data de Abertura                   | Tramitação/Centro Custo/Data              |
|                                      |                   | Por Data de Abertura Simples           |                                           |
|                                      |                   | Por Data e Assunto                     |                                           |
|                                      |                   | Por Interessado                        |                                           |
|                                      |                   | Por Requerente                         |                                           |
|                                      |                   | Por Secretaria de Origem               |                                           |
|                                      |                   | Processos por Situação                 |                                           |
|                                      |                   | Processos por Assunto/Centro Custo     |                                           |
|                                      |                   | Processos por Data de Abertura/Assunto |                                           |
|                                      |                   | Processos Abertos por Usuários         |                                           |
|                                      |                   | Processos Arquivados                   |                                           |
|                                      |                   | Processos Parados                      |                                           |
|                                      |                   | Processos Parados por Secretarias      |                                           |
|                                      |                   | Processos Parados/Envio                |                                           |
|                                      |                   | Processos Paralisados                  |                                           |
|                                      |                   | Juntada de Processos                   |                                           |
|                                      |                   | Desmembramento de Processos            |                                           |
|                                      |                   | Anexação/Desanexação de Documentos     |                                           |
|                                      |                   | Processos para Eliminação              |                                           |
|                                      |                   | Processos Eliminados                   |                                           |
|                                      |                   | Processos Judiciais                    |                                           |

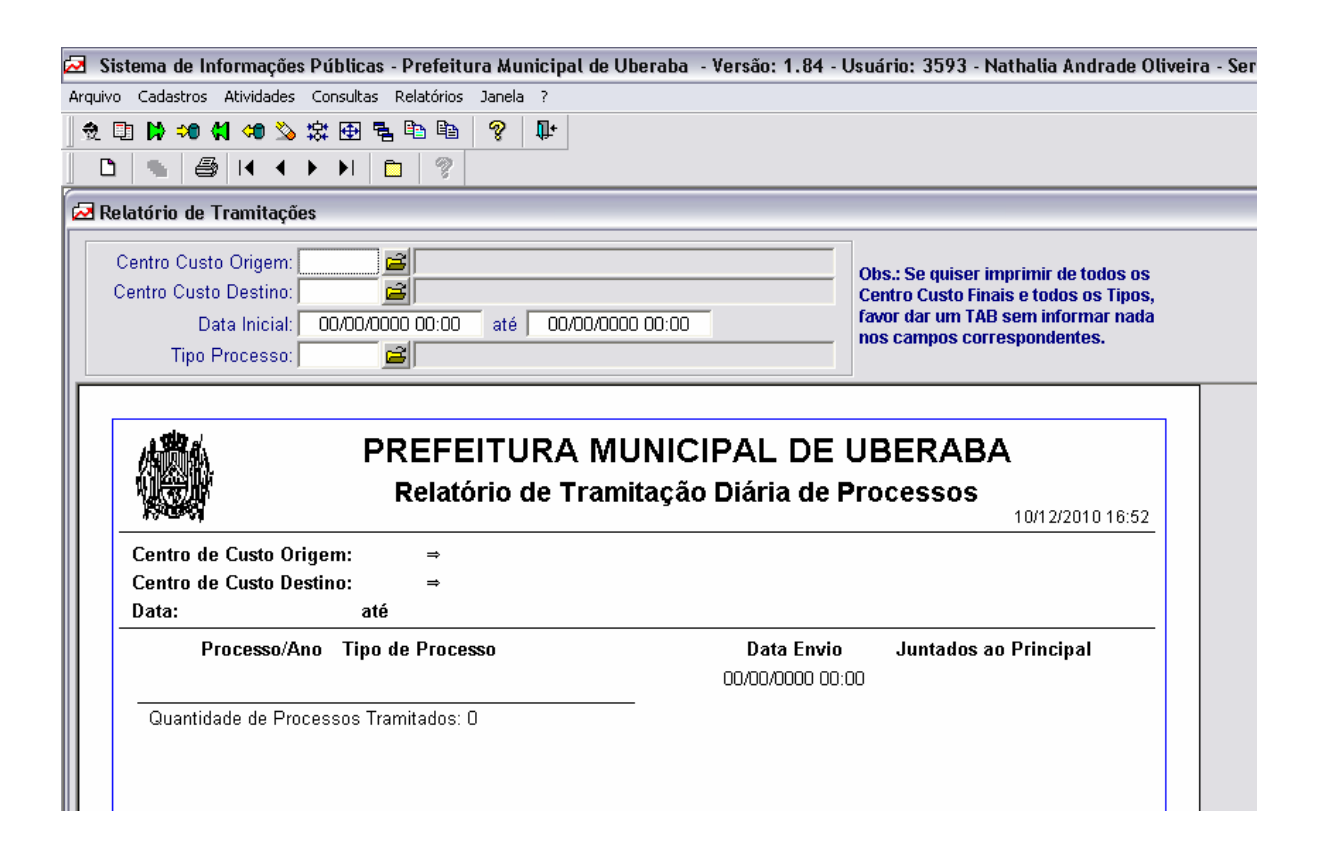

- 1. Informe o centro de custo de origem, dê TAB/ENTER ou clique na 🖻
- 2. Informe o centro de custo de destino, dê TAB/ENTER ou clique na 🖻
- 3. Informe a data inicial e a data final que você deseja e dê TAB/ENTER
- 4. Informe o tipo de processo ou clique na pastinha<sup>i</sup> →

## 6.3. Relatório de Processos por Data de Abertura

Com esse relatório você consegue visualizar todos os processos que foram abertos em determinado período que você requerer.

O primeiro passo é ir até o menu Relatórios/ Processos/ Por Data de Abertura, conforme se vê na tela abaixo:

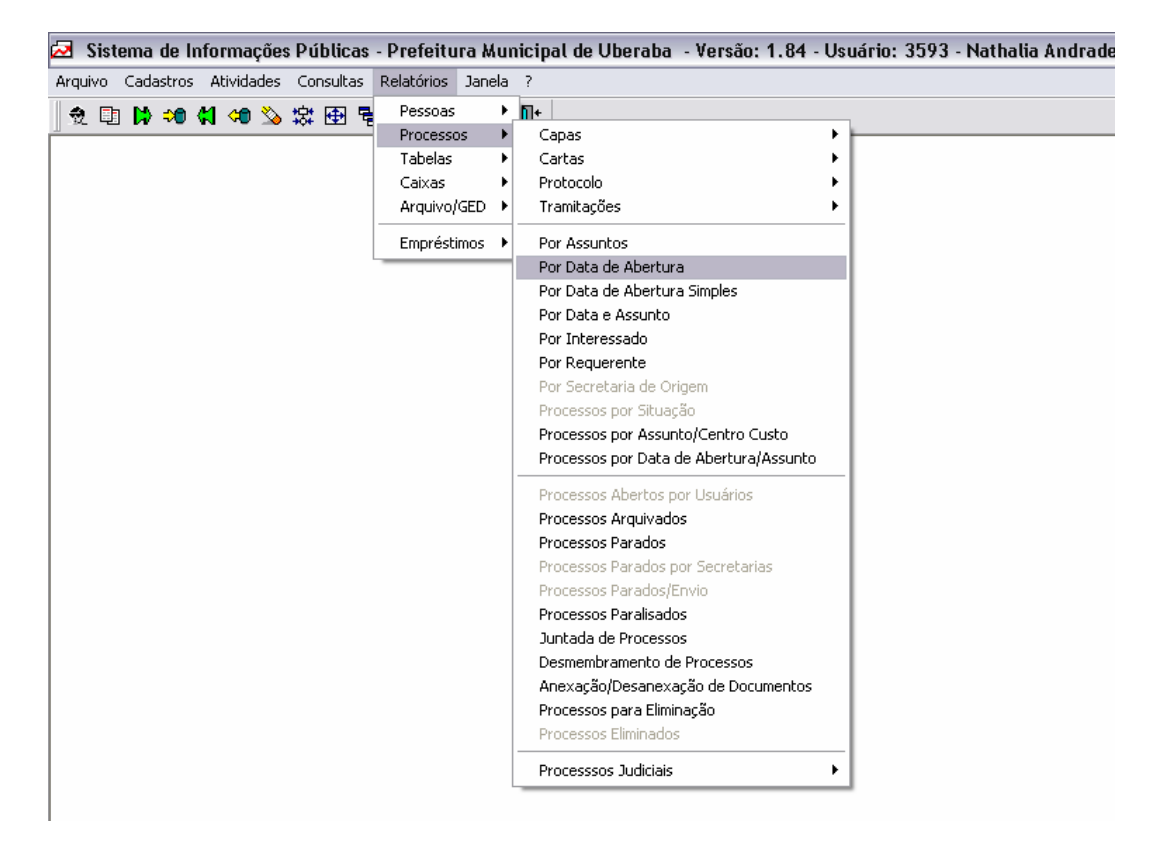

| 🔁 Sistema de Informações Pú                 | iblicas - Prefeitura Municipal de Ubera | ıba - Versão: 1.84 - Usuário: 3593 - Nathalia Andrado | e Olivei |
|---------------------------------------------|-----------------------------------------|-------------------------------------------------------|----------|
| Arquivo Cadastros Atividades Cor            | nsultas Relatórios Janela ?             |                                                       |          |
| 👷 🗉 Þ 🕫 📢 🕫 🏂 🗱                             | 🔁 🖥 🛍 💡 💵                               |                                                       |          |
|                                             | ▶ 🗈 🦿                                   |                                                       |          |
| 🛃 Relatório de Processos por                | Intervalo de Data de Abertura           |                                                       |          |
| Data Inicial: \$0/00/0<br>Tipo do Processo: | 2000 00:00 Data Final: 00/00/0000 0     | 0:00                                                  |          |
|                                             |                                         |                                                       |          |
|                                             | PREFEITURA MUN                          | ICIPAL DE UBERABA                                     |          |
|                                             | Relatório de Processos po               | r Intervalo de Data de Abertura                       |          |
|                                             |                                         | 10/12/2010 16:                                        | 54       |
| Intervalo de Datas d                        | le Abertura:                            |                                                       |          |
|                                             | 00/00/0000                              |                                                       |          |
| Total Geral de Pro                          | cessos: 0                               |                                                       |          |
|                                             |                                         |                                                       |          |
|                                             |                                         |                                                       |          |
|                                             |                                         |                                                       |          |
|                                             |                                         |                                                       |          |
|                                             |                                         |                                                       |          |
|                                             |                                         |                                                       |          |
|                                             |                                         |                                                       |          |

- 1. Informe a data inicial que você quer que gere o relatório.
- 2. Informe a data final que você quer que gere o relatório.
- 3. Informe o tipo de processo e dê TAB/ENTER

## 6.4. Relatório de Processos por Data e Assunto

Neste relatório você conseguirá visualizar a quantidade de processos que foram abertos por um determinado assunto.

O primeiro passo é ir até o menu Relatório/Processos/ Por Data e Assunto, conforme se vê na tela abaixo:

| Arquivo       Cadastros       Atividades       Consultas       Relatórios       Janela       ?                 •              •              •              •              •              •              •              •              •              •              •              •              •              •              •              •              •              •              •              •              •              •              •              •              •              •              •              •              •              •              •              •              •              •              •              •              •              •              •              •              •              •              •              •              •              •              •              •              •              •              •              •              •              •              •              •              •              •              •              •              •                                                                                                                  | 93 - Nathal | nicipal de Uberaba - Versão: 1.84 - Usuário: 359 | ini | itura Mu  | - Prefeitu | as - | blic     | Ρú  | ções | rmaq      | nfo       | de l     | ema  | Sist | 2    |  |
|----------------------------------------------------------------------------------------------------|-------------|--------------------------------------------------|-----|-----------|------------|------|----------|-----|------|-----------|-----------|----------|------|------|------|--|
| Image: Constraint of the second second se |             | ?                                                | a ( | os Janela | Relatórios | s    | nsulta   | Cor | des  | tivida    | A         | astros   | Cada | ivo  | Arqu |  |
| Processos       Capas         Tabelas       Cartas         Caixas       Protocolo         Arquivo/GED       Tramitações         Empréstimos       Por Assuntos         Por Data de Abertura       Por Data de Abertura Simples         Por Interessado       Por Interessado         Por Secretaria de Origem       Processos por Situação         Processos por Assunto(centro Custo)       Processos por Assunto(centro Custo)                                                                                                    |             | Π+                                               | •   | oas 🕨     | Pessoas    | 뮫    | -        | 快   | ~    | <b>an</b> | <u>81</u> | <b>:</b> | I 🗈  |      |      |  |
| Tabelas       Cartas       >         Caixas       Protocolo       >         Arquivo/GED       Tramitações       >         Empréstimos       Por Assuntos       >         Por Data de Abertura       >       >         Por Data de Abertura Simples       >       >         Por Data e Assunto       >       >         Por Interessado       >       >         Por Secretaria de Origem       >       >         Processos por Situação       >       >         Processos por Assunto(Centro Custo)       >       >                                                                                                    |             | Capas +                                          | •   | essos 🔹 🕨 | Process    | -91  | <u> </u> |     | ~    |           |           |          |      |      |      |  |
| Caixas       Protocolo         Arquivo/GED       Tramitações         Empréstimos       Por Assuntos         Por Data de Abertura       Por Data de Abertura Simples         Por Data e Assunto       Por Interessado         Por Requerente       Por Secretaria de Origem         Processos por Situação       Processos por Assunto Cuisto                                                                                                    |             | Cartas 🕨                                         | •   | las 🕨 🕨   | Tabelas    | 1    |          |     |      |           |           |          |      |      |      |  |
| Arquivo/GED •       Tramitações •         Empréstimos •       Por Assuntos         Por Data de Abertura       Por Data de Abertura Simples         Por Data de Abertura Simples       Por Data e Assunto         Por Interessado       Por Interessado         Por Secretaria de Origem       Processos por Situação         Processos por Assunto/Centro Custo       Processos por Assunto/Centro Custo                                                                                                    |             | Protocolo 🕨                                      | •   | as 🕨      | Caixas     |      |          |     |      |           |           |          |      |      |      |  |
| Empréstimos  Por Assuntos Por Data de Abertura Por Data de Abertura Simples Por Data e Assunto Por Interessado Por Requerente Por Secretaria de Origem Processos por Situação Processos por Assunto(centro Custo                                                                                                    |             | Tramitações 🕨                                    | •   | ivo/GED 🔸 | Arquivo,   |      |          |     |      |           |           |          |      |      |      |  |
| Por Data de Abertura<br>Por Data de Abertura Simples<br>Por Data e Assunto<br>Por Interessado<br>Por Requerente<br>Por Secretaria de Origem<br>Processos por Situação<br>Processos por Situação                                                                                                    |             | Por Assuntos                                     | •   | éstimos 🕨 | Emprést    |      |          |     |      |           |           |          |      |      |      |  |
| Por Data de Abertura Simples<br>Por Data e Assunto<br>Por Interessado<br>Por Requerente<br>Por Secretaria de Origem<br>Processos por Situação<br>Processos por Situação                                                                                                    |             | Por Data de Abertura                             | 1   |           |            |      |          |     |      |           |           |          |      |      |      |  |
| Por Data e Assunto<br>Por Interessado<br>Por Requerente<br>Por Secretaria de Origem<br>Processos por Situação<br>Processos por Assunto (Centro Custo                                                                                                    |             | Por Data de Abertura Simples                     |     |           |            |      |          |     |      |           |           |          |      |      |      |  |
| Por Interessado<br>Por Requerente<br>Por Secretaria de Origem<br>Processos por Situação<br>Processos por Assunto/Centro Custo                                                                                                    |             | Por Data e Assunto                               |     |           |            |      |          |     |      |           |           |          |      |      |      |  |
| Por Requerente<br>Por Secretaria de Origem<br>Processos por Situação<br>Processos por Assunho/Centro Custo                                                                                                    |             | Por Interessado                                  |     |           |            |      |          |     |      |           |           |          |      |      |      |  |
| Por Secretaria de Origem<br>Processos por Situação<br>Processos por Assunto/Centro Custo                                                                                                    |             | Por Requerente                                   |     |           |            |      |          |     |      |           |           |          |      |      |      |  |
| Processos por Situação<br>Processos por Assunto/Centro Custo                                                                                                    |             | Por Secretaria de Origem                         |     |           |            |      |          |     |      |           |           |          |      |      |      |  |
| Processos por Assunta/Centra Custo                                                                                                    |             | Processos por Situação                           |     |           |            |      |          |     |      |           |           |          |      |      |      |  |
|                                                                                                    |             | Processos por Assunto/Centro Custo               |     |           |            |      |          |     |      |           |           |          |      |      |      |  |
| Processos por Data de Abertura/Assunto                                                                                                    |             | Processos por Data de Abertura/Assunto           | _   |           |            |      |          |     |      |           |           |          |      |      |      |  |
| Processos Abertos por Usuários                                                                                                    |             | Processos Abertos por Usuários                   |     |           |            |      |          |     |      |           |           |          |      |      |      |  |
| Processos Arquivados                                                                                                    |             | Processos Arquivados                             |     |           |            |      |          |     |      |           |           |          |      |      |      |  |
| Processos Parados                                                                                                    |             | Processos Parados                                |     |           |            |      |          |     |      |           |           |          |      |      |      |  |
| Processos Parados por Secretarias                                                                                                    |             | Processos Parados por Secretarias                |     |           |            |      |          |     |      |           |           |          |      |      |      |  |
| Processos Parados/Envio                                                                                                    |             | Processos Parados/Envio                          |     |           |            |      |          |     |      |           |           |          |      |      |      |  |
| Processos Paralisados                                                                                                    |             | Processos Paralisados                            |     |           |            |      |          |     |      |           |           |          |      |      |      |  |
| Juntada de Processos                                                                                                    |             | Juntada de Processos                             |     |           |            |      |          |     |      |           |           |          |      |      |      |  |
| Desmembramento de Processos                                                                                                    |             | Desmembramento de Processos                      |     |           |            |      |          |     |      |           |           |          |      |      |      |  |
| Anexação/Desanexação de Documentos                                                                                                    |             | Anexação/Desanexação de Documentos               |     |           |            |      |          |     |      |           |           |          |      |      |      |  |
| Processos para Eliminação                                                                                                    |             | Processos para Eliminação                        |     |           |            |      |          |     |      |           |           |          |      |      |      |  |
| Processos Eliminados                                                                                                    |             | Processos Eliminados                             | _   |           |            |      |          |     |      |           |           |          |      |      |      |  |
| Processsos Judiciais                                                                                                    |             | Processsos Judiciais                             |     |           |            |      |          |     |      |           |           |          |      |      |      |  |

- 1. Informe a data inicial e dê TAB/ENTER
- 2. Informe a data final e dê TAB/ENTER
- 3. Informe o assunto. Se não souber clique na pastinha.  $\blacksquare$

| 20040404040<br>•••                     | ▶ ▶ □ □ ◎ · · · · · · · · · · · · · · · · ·                   |              |
|----------------------------------------|---------------------------------------------------------------|--------------|
| elatório de Processo                   | s por Assunto e Data de Abertura                              |              |
| ata Inicial: \\20/00/00<br>Pedido:     | 00 Data Final: 00/00/0000 Assunto: 🗃                          |              |
|                                        | PREFEITURA MUNICIPAL DE UBERABA                               |              |
|                                        | Relatório de Processos por Assunto e Data de Abertura         | 2/2010 16:51 |
| Assunto:                               | Relatório de Processos por Assunto e Data de Abertura         | 2/2010 16:51 |
| Assunto:<br>Período:<br>Tipo Processo: | Relatório de Processos por Assunto e Data de Abertura<br>10/1 | 2/2010 16:51 |

## 6.5. Relatório Processo por Interessado

Neste comando você consegue visualizar os processos que foram abertos com o nome específico, o que difere da consulta, pois mesmo se ele não foi protocolado é possível visualizar. Basta clicar na opção Relatórios/ Processos/ Por Interessado, conforme tela abaixo:

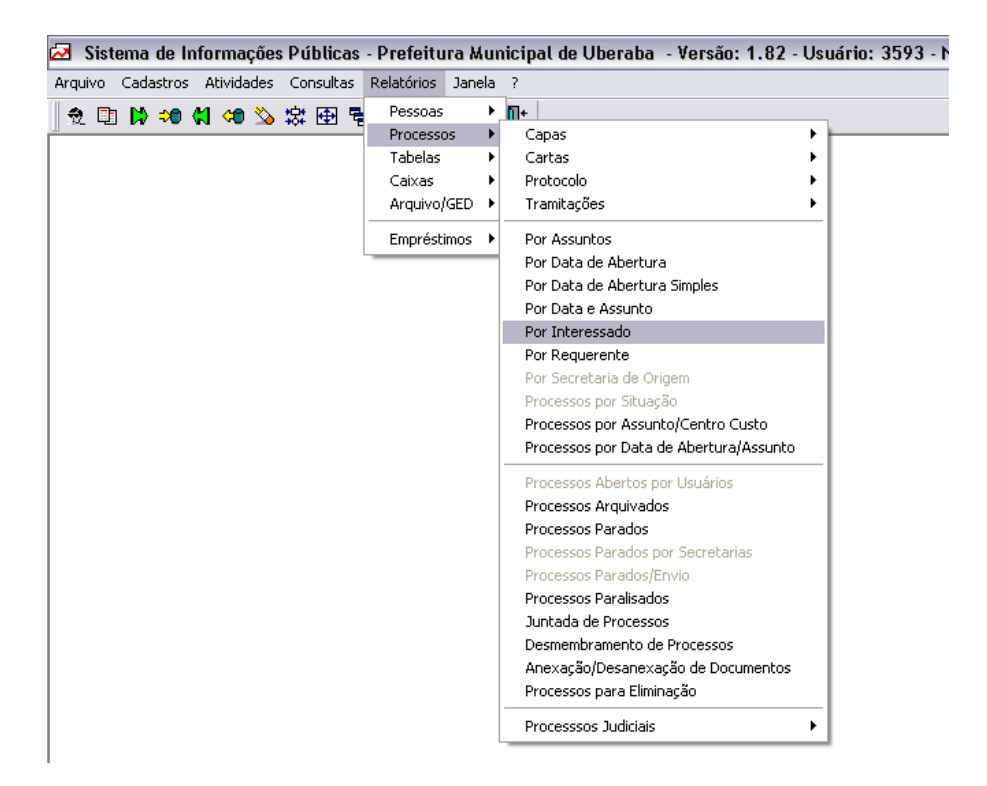

## **Procedimento:**

1. Informe o número do interessado. Caso não saiba clique na pastinha<sup>2</sup>, vá até o campo Nome e digite o nome do interessado e posteriormente o sinal de (%) e clique em "OK". Você visualizará todos os processos que foram abertos com o nome do interessado.

| 🔁 Sis   | stema de Informações Públicas - Prefeitura M     | lunicipal de Uberaba - Versâ       | ío: 1.84 - Usuário: 3593 - í  | Nathalia Andrade Oliveira - |
|---------|--------------------------------------------------|------------------------------------|-------------------------------|-----------------------------|
| Arquivo | o Cadastros Atividades Consultas Relatórios Jane | ela ?                              |                               |                             |
| 2       | 1) 1> >0 41 -00 🖄 森田 唱 🗈 🖻 🤗                     | <b>D</b> +                         |                               |                             |
| D       | 🛸   😂   I4 🔸 🕨   🛅   🦿                           |                                    |                               |                             |
| 🔁 No    | ovo Relatório Processos por Interessado          |                                    |                               |                             |
|         | Interessado:                                     |                                    |                               |                             |
|         | PREFEIT<br>Relac                                 | URA MUNICIPA<br>ão de Processos po | L DE UBERAB<br>or Interessado | A<br>10/12/2010 16:39       |
|         | Tipo/Processo/Ano Abertura Abertura              | C.Custo                            | Assunto                       | Situação                    |
|         |                                                  | Pedido                             |                               |                             |
|         | 00/00/0000                                       |                                    |                               |                             |
|         | Quantidade total de Processos: 0                 |                                    |                               |                             |

## 6.6. Relatório Processo por Assunto/ Centro de Custos

Neste comando é possível visualizar os processos que foram abertos por determinado centro de custo. Para retirar esse relatório, conforme tela abaixo:

|                                                               | ricicita   | ra mui | nicipal de Oberaba - Versao: 1.82 - Osuario: |
|---------------------------------------------------------------|------------|--------|----------------------------------------------|
| rquivo Cadastros Atividades Consultas                         | Relatórios | Janela | ?                                            |
| ⑦ []] [] *** (1 *** 💫 (2) (2) (2) (2) (2) (2) (2) (2) (2) (2) | Pessoas    | •      | Π+                                           |
|                                                               | Processo   | s 🕨    | Capas 🕨 🗕 🚽                                  |
|                                                               | Tabelas    | •      | Cartas 🕨                                     |
|                                                               | Caixas     | •      | Protocolo 🕨                                  |
|                                                               | Arquivo/   | GED 🕨  | Tramitações                                  |
|                                                               | Emprésti   | mos 🕨  | Por Assuntos                                 |
|                                                               |            |        | Por Data de Abertura                         |
|                                                               |            |        | Por Data de Abertura Simples                 |
|                                                               |            |        | Por Data e Assunto                           |
|                                                               |            |        | Por Interessado                              |
|                                                               |            |        | Por Requerente                               |
|                                                               |            |        | Por Secretaria de Origem                     |
|                                                               |            |        | Processos por Situação                       |
|                                                               |            |        | Processos por Assunto/Centro Custo           |
|                                                               |            |        | Processos por Data de Abertura/Assunto       |
|                                                               |            |        | Processos Abertos por Usuários               |
|                                                               |            |        | Processos Arquivados                         |
|                                                               |            |        | Processos Parados                            |
|                                                               |            |        | Processos Parados por Secretarias            |
|                                                               |            |        | Processos Parados/Envio                      |
|                                                               |            |        | Processos Paralisados                        |
|                                                               |            |        | Juntada de Processos                         |
|                                                               |            |        | Desmembramento de Processos                  |
|                                                               |            |        | Anexação/Desanexação de Documentos           |
|                                                               |            |        | Processos para Eliminação                    |
|                                                               |            |        | Processos Judicipis                          |

- 1. Colocar o intervalo da data que se deseja encontrar o processo
- Colocar o centro de custo de origem do processo. Caso não saiba, clicar na pastinha e pesquisar.
- 3. Dar ENTER e o relatório será gerado pelo sistema, automaticamente.

É possível visualizar o assunto e a quantidade de processos que foram abertos na data e no centro de custo solicitado, conforme segue abaixo:

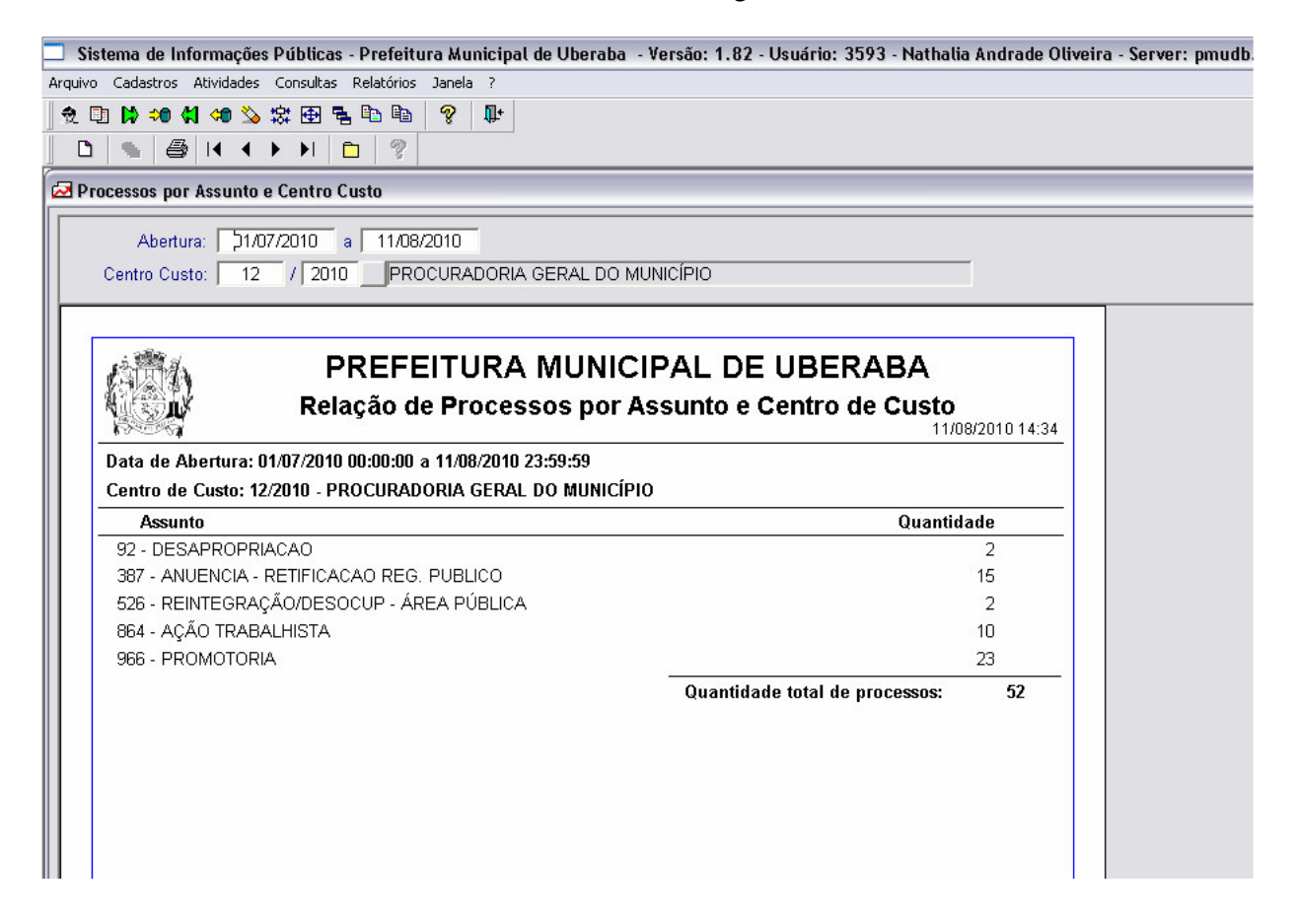

## 6.7. Relatório Processo por Data de Abertura/Assunto

Neste relatório é possível visualizar os processos de acordo com a data de abertura e o assunto. Basta clicar na opção Relatórios/ Processos/ Processos por Data de Abertura/ Assunto, conforme se vê abaixo:

| quivo Cadastros Atividades Consultas Relatórios Jane   | a ?<br>▶ <b>∏+</b><br>▶ Capas ▶        |
|--------------------------------------------------------|----------------------------------------|
| ② 国 は つの は つの 込 袋 団 号 Pessoas Processos Tabelas Caixas | ▶ 📶+ 🛛 ► 🕞 ► 🕞 ► 👘 ► 👘 ► 👘 ► 👘 ► 👘 ► 👘 |
| Processos<br>Tabelas<br>Caixas                         | Capas +                                |
| Tabelas<br>Caixas                                      |                                        |
| Caixas                                                 | ▶ Cartas ▶                             |
|                                                        | Protocolo                              |
| Arquivo/GED                                            | ▶ Tramitações ▶                        |
| Empréstimos                                            | Por Assuntos                           |
|                                                        | Por Data de Abertura                   |
|                                                        | Por Data de Abertura Simples           |
|                                                        | Por Data e Assunto                     |
|                                                        | Por Interessado                        |
|                                                        | Por Requerente                         |
|                                                        | Por Secretaria de Origem               |
|                                                        | Processos por Situação                 |
|                                                        | Processos por Assunto/Centro Custo     |
|                                                        | Processos por Data de Abertura/Assunto |
|                                                        | Processos Abertos por Usuários         |
|                                                        | Processos Arquivados                   |
|                                                        | Processos Parados                      |
|                                                        | Processos Parados por Secretarias      |
|                                                        | Processos Parados/Envio                |
|                                                        | Processos Paralisados                  |
|                                                        | Juntada de Processos                   |
|                                                        | Desmembramento de Processos            |
|                                                        | Anexação/Desanexação de Documentos     |
|                                                        | Processos para Eliminação              |
|                                                        | Processsos Judiciais                   |

- 1. Digitar o intervalo de data que se deseja pesquisar os processos.
- Colocar o assunto. Caso não saiba, clique na pastinha e clique pesquisar e selecione o assunto. Ou clique na pastinha e coloque o cursor no campo "descrição" e digite uma palavra ou parte dela, colocando-a entre os símbolos %. (Exemplo: %alvará%).
- 3. Dê ENTER e o relatório será gerado automaticamente pelo sistema.

Abaixo segue a tela:

| 🗖 S    | istema de Informações Públicas - Prefeitura         | Municipal de Uberaba - Versão: 1.82 - Usuário: 3593 - Na | thalia Andrade Oliveira - Server: pmudb |  |  |  |  |
|--------|-----------------------------------------------------|----------------------------------------------------------|-----------------------------------------|--|--|--|--|
| Arquiv | o Cadastros Atividades Consultas Relatórios Ja      | anela ?                                                  |                                         |  |  |  |  |
| 2      | 🗈 Þ 🕫 🕻 🦛 🌭 森 🕀 🖷 🗎 🧯                               | § 11-                                                    |                                         |  |  |  |  |
|        | 1 🐁 🎒 14 4 🕨 🕅 🛅 🦿                                  |                                                          |                                         |  |  |  |  |
| 🔁 P    | rocessos por Data de Abertura/A <mark>Fechar</mark> |                                                          |                                         |  |  |  |  |
|        | Abertura: 11/01/2010 a 11/08/20                     | 10                                                       |                                         |  |  |  |  |
|        | Assunto: 17 ALVARÁ SANIT                            | ÁRIO - INICIAL                                           |                                         |  |  |  |  |
|        | ,,                                                  |                                                          |                                         |  |  |  |  |
|        | 1000/K 00                                           |                                                          |                                         |  |  |  |  |
|        | A PREFEI                                            | TURA MUNICIPAL DE UBERABA                                | <b>X</b>                                |  |  |  |  |
|        | Relação de                                          | Processos por Data de Abertura/Assun                     | ito                                     |  |  |  |  |
|        |                                                     |                                                          | 11/08/2010 14:50                        |  |  |  |  |
|        | Data de abertura: 01/01/2010 a                      | 11/08/2010                                               |                                         |  |  |  |  |
|        | Assunto: 17 - ALVARÁ SANITÁRIO - INICIAL            |                                                          |                                         |  |  |  |  |
|        | Abertura: 02/06/2010                                |                                                          |                                         |  |  |  |  |
|        | Processo                                            | Requerente                                               |                                         |  |  |  |  |
|        | ADMINISTRATIVO - 2010/12736                         | R & R CHOPERIA E DANCETERIA LTDA                         |                                         |  |  |  |  |
|        | ADMINISTRATIVO - 2010/12751                         | JOSE CARLOS LOMBARDI                                     |                                         |  |  |  |  |
|        | Abertura: 03/02/2010                                |                                                          |                                         |  |  |  |  |
|        | Processo                                            | Requerente                                               |                                         |  |  |  |  |
|        | ADMINISTRATIVO - 2010/2397                          | VIVERBEM PRODUTOS E SUPLEMENTOS ALIMENTARE               | ES LTDA                                 |  |  |  |  |
|        | ADMINISTRATIVO - 2010/2365                          | MAGDIEL ABDOM LOPES                                      |                                         |  |  |  |  |
|        | Abertura: 03/03/2010                                |                                                          |                                         |  |  |  |  |
|        | Processo                                            | Requerente                                               |                                         |  |  |  |  |
|        | ADMINISTRATIVO - 2010/4292                          | I R L INDUSTRIA DE REFRIGERANTES LTDA                    |                                         |  |  |  |  |
|        | Abertura: 03/05/2010                                |                                                          |                                         |  |  |  |  |
|        | Processo                                            | Requerente                                               |                                         |  |  |  |  |
|        |                                                     |                                                          |                                         |  |  |  |  |

## 6.8. Relatório Processos Parados

Este relatório mostra os processos parados em determinado centro de custo. Basta clicar na opção Relatórios/ Processos/ Processos Parados, conforme tela abaixo:

| 🔲 Sistema de Informações Públicas - Prefeitura Mu        | nicipal de Uberaba - Versão: 1.82 - Usuário: 3593 - Nathalia A |
|----------------------------------------------------------|----------------------------------------------------------------|
| Arquivo Cadastros Atividades Consultas Relatórios Janela | 1 ?                                                            |
| 🗢 🗊 😫 🕫 📢 🕫 🌭 🔅 🕀 🖷 Pessoas 🔹                            | <u></u>                                                        |
| Processos                                                | Capas •                                                        |
| Tabelas 🕨                                                | Cartas 🕨                                                       |
| Caixas 🕨                                                 | Protocolo 🕨                                                    |
| Arquivo/GED →                                            | · Tramitações ·                                                |
| Empréstimos 🕨                                            | Por Assuntos                                                   |
|                                                          | Por Data de Abertura                                           |
|                                                          | Por Data de Abertura Simples                                   |
|                                                          | Por Data e Assunto                                             |
|                                                          | Por Interessado                                                |
|                                                          | Por Requerente                                                 |
|                                                          | Por Secretaria de Origem                                       |
|                                                          | Processos por Situação                                         |
|                                                          | Processos por Assunto/Centro Custo                             |
|                                                          | Processos por Data de Abertura/Assunto                         |
|                                                          | Processos Abertos por Usuários                                 |
|                                                          | Processos Arquivados                                           |
|                                                          | Processos Parados                                              |
|                                                          | Processos Parados por Secretarias                              |
|                                                          | Processos Parados/Envio                                        |
|                                                          | Processos Paralisados                                          |
|                                                          | Processos Paralisados                                          |

- 1. Informar a quantidade de dias que você deseja pesquisar os processos que estão parados.
- 2. Assinale SIM, se deseja incluir os processos sem despacho e NÃO, se você não quer incluir os processos sem despacho.
- 3. Informe o tipo de processo. Clique na pastinha il e clique em Pesquisar e selecione o tipo.
- 4. Informe o Centro de Custo. Caso não saiba, clique na pastinha 🖆 e clique em pesquisar.

Abaixo, segue a tela do referido relatório:

| Cadastros Advidades Consultas Relactorio Janea /         Image: Consultas Relactorio Janea /         Image: Consultas Relactorio de Processos Parados com Despacho         Image: Consultas Relactorio de Processos Parados com Despacho         Quantidade de Dias:       Tipo de Processo:         Image: Consultas Relactorio Requerente       Assunto         QUANDUOO       Quantidade de Processos Parados: 0                                                                                                    | ina ue informaço                       |                                                                          |                                                               |                                                                      |
|----------------------------------------------------------------------------------------------------|----------------------------------------|--------------------------------------------------------------------------|---------------------------------------------------------------|----------------------------------------------------------------------|
| Image: Section of the Processos Parados por Intervalo de Dias   Incluir processos sem despacho: Sim Não Tipo de processo: Centro de Custo:   Image: Processo Centro de Custo:   PREFEITURA MUNICIPAL DE UBERABA Relatório de Processos Parados com Despacho   Quantidade de Dias:   Tipo de Processo:   Processo   Recebimento   Requerente   Quantidade de Processos Parados: 0                                                                                                    | adastros Atividade                     | s Consultas Rela                                                         | atorios Janela ?                                              |                                                                      |
| Individe de Processos parados por Intervalo de Dias     Incluir processos sem despacho: Sim Não   Tipo de processo:   Centro de Custo:     PREFEITURA MUNICIPAL DE UBERABA   Relatório de Processos Parados com Despacho     Quantidade de Dias:   Tipo de Processo:   Processo   Recebimento Requerente   00/00/0000      Quantidade de Processos Parados: 0                                                                                                    |                                        | ) XX 🖽 🖷 🖷                                                               |                                                               |                                                                      |
| torio de Processos Parados por Intervalo de Dias  ne a quantidade de dias: Centro de Custo: Centro de Custo: | <u> </u>                               | ▶ ▶ □                                                                    | ?                                                             |                                                                      |
| ne a quantidade de dias: Incluir processos sem despacho: ^ Sim ^ Não<br>Tipo de processos<br>Centro de Custo:<br>PREFEITURA MUNICIPAL DE UBERABAA<br>Relatório de Processos Parados com Despacho<br>Quantidade de Dias: Tipo de Processo:<br>Processo Recebimento Requerente Assunto<br>00/00/0000<br><br>Guantidade de Processos Parados: 0                                                                                                    | ório de Processo                       | s Parados por li                                                         | ntervalo de Dias                                              |                                                                      |
| Tipo de processo:                                                                                                    | ne a quantidade di                     | e dias:                                                                  | Incluir processos sem despacho: 🔍 S                           | im C Não                                                             |
| Centro de Custo:         Image: Centro de Custo:         PREFEITURA MUNICIPAL DE UBERABA<br>Relatório de Processos Parados com Despacho         Quantidade de Dias:       Tipo de Processo:         Processo       Recebimento       Requerente         00/00/0000       Assunto         Quantidade de Processos Parados: 0       Outro de Processos Parados: 0                                                                                                    | nora de proi                           | cesso:                                                                   |                                                               |                                                                      |
| Descentes       PREFEITURA MUNICIPAL DE UBERABA<br>Relatório de Processos Parados com Despacho         Quantidade de Dias:       Tipo de Processo:         Processo       Recebimento         O0/00/0000       Assunto         Quantidade de Processos Parados: 0       O                                                                                                    | Centro de l                            | Custo:                                                                   |                                                               |                                                                      |
| Description   Processo   Recebimento   Requerente   00/00/0000                                                                                                    |                                        |                                                                          |                                                               |                                                                      |
| Prefeitura Municipal De Uberaba<br>Relatório de Processos Parados com Despacho         Quantidade de Dias:       Tipo de Processo:         Processo       Recebimento       Requerente         00/00/0000       Assunto         Quantidade de Processos Parados: 0       Outro de Processos Parados: 0                                                                                                    | 2003                                   |                                                                          |                                                               |                                                                      |
| Relatório de Processos Parados com Despacho     Quantidade de Dias: Tipo de Processo:     Processo Recebimento   Requerente Assunto   00/00/0000                                                                                                    | 5. Star of                             |                                                                          |                                                               |                                                                      |
| Quantidade de Dias:     Tipo de Processo:       Processo     Recebimento     Requerente       00/00/0000     Assunto       Quantidade de Processos Parados: 0     Quantidade de Processos Parados: 0                                                                                                    |                                        |                                                                          | PREFEIIU                                                      | IRA MUNICIPAL DE UBERABA                                             |
| Quantidade de Dias:       Tipo de Processo:         Processo       Recebimento       Requerente       Assunto         00/00/0000                                                                                                    |                                        |                                                                          | PREFEITU<br>Relatório de                                      | RA MUNICIPAL DE UBERABA                                              |
| Processo     Recebimento     Requerente     Assunto       00/00/0000                                                                                                    |                                        |                                                                          | PREFEITU<br>Relatório de                                      | RA MUNICIPAL DE UBERABA<br>Processos Parados com Despacho            |
| Quantidade de Processos Parados: 0                                                                                                    | Quantidade de D                        | ias: Tipo                                                                | PREFEITU<br>Relatório de<br>de Processo:                      | PRA MUNICIPAL DE UBERABA<br>Processos Parados com Despacho           |
| Quantidade de Processos Parados: 0                                                                                                    | Quantidade de D<br>Processo            | ias: Tipo<br>Recebimenta                                                 | de Processo:<br>Requerente                                    | PROCESSOS Parados com Despacho<br>Assunto                            |
|                                                                                                    | Quantidade de D<br>Processo            | ias: Tipo<br>Recebimento<br>00/00/0000                                   | PREFEITU<br>Relatório de<br>de Processo:<br>Requerente        | PROCESSOS Parados com Despacho                                       |
|                                                                                                    | Quantidade de D<br>Processo            | ias: Tipo<br>Recebimento<br>00/00/0000<br>ade de Processo                | PREFEITU<br>Relatório de<br>de Processo:<br>Requerente        | RA MUNICIPAL DE UBERABA<br>Processos Parados com Despacho<br>Assunto |
|                                                                                                    | Quantidade de D<br>Processo<br>Quantid | i <mark>ias: Tipo</mark><br>Recebimento<br>00/00/0000<br>ade de Processo | PREFEITU<br>Relatório de<br>de Processo:<br>Requerente        | RA MUNICIPAL DE UBERABA<br>Processos Parados com Despacho<br>Assunto |
|                                                                                                    | Quantidade de D<br>Processo<br>Quantid | i <b>ias: Tipo</b><br>Recebimenta<br>00/00/0000<br>ade de Processo       | PREFEITU<br>Relatório de<br>de Processo:<br>Requerente        | RA MUNICIPAL DE UBERABA<br>Processos Parados com Despacho<br>Assunto |
|                                                                                                    | Quantidade de D<br>Processo<br>Quantid | <b>ias: Tipo</b><br><b>Recebimento</b><br>00/00/0000<br>ade de Processo  | PREFEITU<br>Relatório de<br>de Processo:<br>Requerente        | Processos Parados com Despacho                                       |
|                                                                                                    | Quantidade de D<br>Processo            | i <b>as: Tipo</b><br>Recebimento<br>00/00/0000<br>ade de Processo        | PREFEITU<br>Relatório de<br>de Processo:<br>Requerente        | Processos Parados com Despacho                                       |
|                                                                                                    | Quantidade de D<br>Processo<br>Quantid | i <b>as: Tipo</b><br>Recebimento<br>00/00/0000<br>ade de Processo        | PREFEITU<br>Relatório de<br>Requerente                        | RA MUNICIPAL DE UBERABA<br>Processos Parados com Despacho<br>Assunto |
|                                                                                                    | Quantidade de D<br>Processo<br>Quantid | i <b>as: Tipo</b><br>Recebimento<br>00/00/0000<br>ade de Processo        | A Relatório de<br>de Processo:<br>Requerente<br>as Parados: 0 | RA MUNICIPAL DE UBERABA<br>Processos Parados com Despacho<br>Assunto |

#### 6.9. Relatório Processos Paralisados

Neste relatório, visualizamos os processos que foram paralisados por motivo de pendências. Nesse caso, pode estar faltando um documento do requerente ou assinatura, por exemplo. Para retirar este relatório do sistema, basta clicar na opção Relatórios/ Processos/ Processos Paralisados, conforme tela abaixo:

| 🔲 Sistema de Informações Públicas      | - Prefeitura Mu   | nicipal de Uberaba - Versão: 1.82 - Usuário: 3593 - Nathal |
|----------------------------------------|-------------------|------------------------------------------------------------|
| Arquivo Cadastros Atividades Consultas | Relatórios Janela | ?                                                          |
| 👲 🗉 🕽 🕫 📢 🕫 🏂 🛱 🖣                      | Pessoas 🕨         | n+                                                         |
|                                        | Processos 🕨       | Capas •                                                    |
|                                        | Tabelas 🕨         | Cartas 🕨                                                   |
|                                        | Caixas 🕨          | Protocolo                                                  |
|                                        | Arquivo/GED 🕨     | Tramitações •                                              |
|                                        | Empréstimos 🕨     | Por Assuntos                                               |
|                                        |                   | Por Data de Abertura                                       |
|                                        |                   | Por Data de Abertura Simples                               |
|                                        |                   | Por Data e Assunto                                         |
|                                        |                   | Por Interessado                                            |
|                                        |                   | Por Requerente                                             |
|                                        |                   | Por Secretaria de Origem                                   |
|                                        |                   | Processos por Situação                                     |
|                                        |                   | Processos por Assunto/Centro Custo                         |
|                                        |                   | Processos por Data de Abertura/Assunto                     |
|                                        |                   | Processos Abertos por Usuários                             |
|                                        |                   | Processos Arquivados                                       |
|                                        |                   | Processos Parados                                          |
|                                        |                   | Processos Parados por Secretarias                          |
|                                        |                   | Processos Parados/Envio                                    |
|                                        |                   | Processos Paralisados                                      |
|                                        |                   | Juntada de Processos                                       |
|                                        |                   | Desmembramento de Processos                                |
|                                        |                   | Anexação/Desanexação de Documentos                         |
|                                        |                   | Processos para Eliminação                                  |
|                                        |                   | Processsos Judiciais                                       |
|                                        |                   |                                                            |

- 1. Digitar o intervalo entre datas de requisição.
- 2. Digitar o assunto ou clicar na pastinha 🖆 e clicar em pesquisar e selecionar o assunto do processo que se deseja tirar o relatório.
- 3. Digitar o Centro de Custo no qual o processo está paralisado.
- 4. Dê ENTER e o relatório será gerado, automaticamente.

Após o relatório ser gerado, é possível obter informações referentes ao tipo, número e data de paralisação do processo. Aparecerá também o nome do usuário que paralisou o processo, o centro de custo e o motivo pelo qual está paralisado. Abaixo segue a tela do relatório:

| istema de Informações Públicas    | - Prefeitura Municip | al de Uberaba    | - Versão: 1.82 - Usuário: 3593 - Natha | lia Andrade Oliveira | a - Server: pr |
|-----------------------------------|----------------------|------------------|----------------------------------------|----------------------|----------------|
| vo Cadastros Atividades Consultas | Relatórios Janela ?  |                  |                                        |                      |                |
| 🗈 🕻 🕫 🕻 🕫 🏂 🕸 🖶 🗟                 | , 🗈 🖻 🤗 🗣            |                  |                                        |                      |                |
|                                   | 3 8                  | 2                |                                        |                      |                |
| lação de Processos Paralisados    |                      |                  |                                        |                      |                |
|                                   |                      |                  |                                        |                      |                |
| ervalo entre datas de requisição: | 01/01/2010 00:00     | até 11/08/2010 ( | 00:00                                  |                      |                |
| Assunto: 3 Al                     | TERACAO CONTRA       | TUAL             |                                        |                      |                |
| entro de Custo: 0 / 2             | 010                  |                  |                                        |                      |                |
|                                   |                      |                  |                                        |                      | 1              |
|                                   |                      |                  |                                        |                      |                |
| A P                               | REFEITUR             |                  | IDAL DE LIBERABA                       |                      |                |
|                                   |                      |                  | IFAL DE OBERADA                        |                      |                |
| N. WEST                           | Relação              | de Proces        | ssos Paralisados                       |                      |                |
|                                   |                      |                  | 11                                     | /08/2010 15:31       |                |
| Tipo Processo                     | Processo             | Dt.Paralisação   | ) Nome do Usuário                      | Exercício            |                |
| ADMINISTRATIVO                    | 638 / 2007           | 29/06/2010       | MIRTES DE SOUSA                        | 2010                 |                |
| Centro Custo: MIRTES DE SO        | USA - SEÇÃO DE PR    | ROCESSAMENT      | O DA FOLHA DE PAGAMENTO - SAD          |                      |                |
| Motivo: Aguardando liberação p    | ara pagamento        |                  |                                        |                      |                |
| ADMINISTRATIVO                    | 2696 / 2007          | 29/06/2010       | MIRTES DE SOUSA                        | 2010                 |                |
| Centro Custo: MIRTES DE SO        | USA - SEÇÃO DE PR    | ROCESSAMENT      | O DA FOLHA DE PAGAMENTO - SAD          |                      |                |
| Motivo: Aguardando liberação p    | ara pagamento        |                  |                                        |                      |                |
| ADMINISTRATIVO                    | 6738 / 2008          | 28/06/2010       | Sonia Maria de Jesus                   | 2010                 |                |
| Centro Custo: Sonia Maria de J    | Jesus - SEÇÃO DE P   | ROCESSAMEN       | TO DA FOLHA DE PAGAMENTO - SAD         |                      |                |
| Motivo: PA AGUARDANDO PR          | OCESSAMENTO PO       | R DATA DE PR     | OTOCOLO                                |                      |                |
| ADMINISTRATIVO                    | 8142 / 2008          | 28/06/2010       | MIRTES DE SOUSA                        | 2010                 |                |
| Centro Custo: MIRTES DE SO        | USA - SEÇÃO DE PR    | ROCESSAMENT      | O DA FOLHA DE PAGAMENTO - SAD          |                      |                |
| Motivo: Aguardando liberação p    | agamento férias prêm | nio (anexo ao P  | A.5307/05)                             |                      |                |
| ADMINISTRATIVO                    | 11118 / 2008         | 04/08/2010       | IRENE ALMEIDA VIEIRA                   | 2010                 |                |
| Centro Custo: IRENE ALMEIDA       | A VIEIRA - SEÇÃO DI  | E PROCESSAM      | IENTO DA FOLHA DE PAGAMENTO - SA       | AD                   |                |
| Motivo: Aguardando Alvará Judi    | icial.               |                  |                                        |                      |                |
| ADMINISTRATIVO                    | 20239 / 2008         | 28/06/2010       | Sonia Maria de Jesus                   | 2010                 |                |
|                                   |                      |                  |                                        |                      |                |

## 6.10. Relatório Solicitação de Empréstimos

É utilizado para solicitar empréstimos de documentos. Basta clicar na opção Relatórios/ Empréstimos/ Solicitação de Empréstimos, conforme tela a seguir:

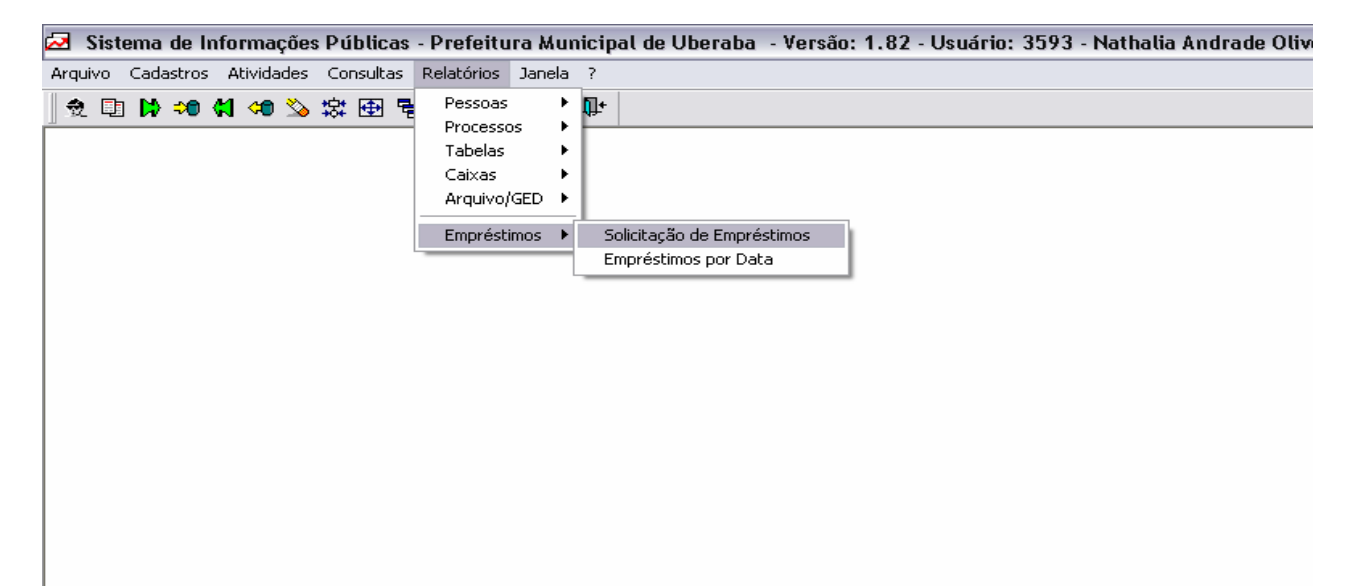

- 1. Informar o tipo de documento que será solicitado. Dê TAB ou ENTER.
- 2. Informar o número e ano do documento solicitado.
- 3. Colocar a data do dia. (Data da solicitação do empréstimo). Dê TAB ou ENTER.
- 4. Informe o centro de custo que está solicitando. Caso não saiba, clique na pastinha 🛋 e clique em Pesquisar.

Abaixo, segue a tela do relatório:

| 🔁 Sistema de Informações Públicas - Prefeitura Municipal de Uberaba - Versão: 1.82 - Usuário: 3593 - Nathalia Andrade Oliveira - Server: pmudb. |  |
|----------------------------------------------------------------------------------------------------|--|
| Arquivo Cadastros Atividades Consultas Relatórios Janela ?                                                                                      |  |
| <u>  2</u> □ <b>  2 *0 41 40 2</b> 2                                                                                                    |  |
| 🛃 Solicitação de Empréstimos                                                                                                    |  |
| Informe o Tipo, Processo e Ano:<br>ADMINISTRATIVO  Data do Empréstimo: 13/08/2010<br>Centro de Custo:                                           |  |
| PREFEITURA MUNICIPAL DE UBERABA<br>Solicitação de Empréstimos de Documentos                                                                     |  |
| Documento:                                                                                                    |  |
| Número do expediente ou documento:                                                                                                    |  |
| Requerente:                                                                                                    |  |
| Código de Classificação:                                                                                                    |  |
| Localização:                                                                                                    |  |
| Assunto do Protocolo:                                                                                                    |  |
| Descrição:                                                                                                    |  |
| Solicitante:                                                                                                    |  |
| Orgão:                                                                                                    |  |
| Nome do Chefe C. Custo:                                                                                                    |  |
| I Data do Emoráctimo: / /                                                                                                    |  |

<u>OBS:</u> Além dos citados neste manual, existem ainda, inúmeros relatórios que podem ser gerados no menu Relatórios do SIP (Sistema de Informações Públicas). No entanto, são extremamente simples, e de acordo com o que se deseja saber ou analisar, deve-se escolher o relatório e preencher as informações solicitadas na tela, e consequentemente, as informações serão geradas.